#### <<會計資訊系統課程講義>>

### ACL 電腦稽核軟體 ~架構簡介與基本應用~

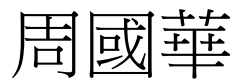

國立屏東大學會計學系

初版:2008/11/16 本次修正:2015/6/5

#### 智慧財產權聲明

- 本文件係由周國華老師獨自撰寫,除引用之概念屬 於原文作者外,其餘文字及圖形內容之智慧財產權 當然屬於周老師獨有。
- 任何機構或個人,在未取得周老師同意前,不得直接以本文件做為學校、研究機構、企業、會計師事務所、政府機關或財團法人機構舉辦教學或進修課程之教材,否則即屬侵權行為。
- 任何機構或個人,在未取得周老師同意前,不得在 自行編撰的教材中直接大量引用本文件的內容。若 屬單頁內部分內容之引用,亦請註明出處。

## ACL 軟體產品簡介

- ACL Services Ltd.成立於1987年,是一家專門開發電腦輔助稽核軟體 (CAATs)的公司,ACL的英文原意(Audit Command Language)是<u>審計命</u> <u>令語言</u>,亦即ACL是在DOS命令列執行的審計指令語言。隨著視窗環境 的普及,整套操作指令已改在GUI內進行。
- ACL Services Ltd. 目前銷售的軟體有以下數種:
  - ACL Analytics:是一套數值資料分析軟體,也就是通稱的ACL軟體,本校已於2008年購置安裝於電算中心教室。目前最新版本為11版。
  - ACL Analytics Exchange (AX):是一套審計資料庫軟體,可供事務所 或企業內部稽核團隊儲存、分享及分析查帳過程所蒐集到的訊息。
  - Direct Link for SAP® ERP:是一套可讓上述兩種ACL軟體存取SAP ERP系統資料的橋接(bridge)程式。
  - ACL Add-in for Excel: 是一組Excel的增益集(add-in)套件,能利用 Excel查核前述第一種軟體所產生的資料。可免費下載。
  - ACL GRC:是一套雲端版的審計工作管理軟體,查帳人員可在移動 過程中從iOS或Android平台的裝置輸入及檢視資料。

## ACL vs. IDEA vs. Excel

- ACL、IDEA及Excel都是數值分析軟體,但它們之間有幾項重大差異:
  - Excel是通用數值分析軟體,就一般目的使用者而言,它具有功能強大、容易使用、極為普及(內建於Office軟體內)等優點。但在資料轉換及操弄上不如ACL及IDEA來得便利,在歷程記錄上也不夠翔實,所以針對審計或內部稽核的工作而言,Excel的功能比不上ACL及IDEA。
  - ACL及IDEA都是通用審計軟體(Generalized Audit Software),它們在一般性的函數功能上不如Excel來得完整,也不像Excel可使用VBA程式語言來強化本身平台的功能。但ACL及IDEA內建許多專供審計及內部稽核使用的功能,在資料轉換及操弄上比Excel來得安全且便利。
     ACL及IDEA各有其擁護者,兩者之間有如PC與Apple電腦之間的關係。ACL歷史悠久也比較普及,使用者團體及相關資源都比較豐富;

IDEA的使用者通常也會使用ACL,但對前者的忠誠度較強。經過多年的良性競爭,兩種軟體目前提供的功能極為類似,很難判定優劣。

## **ACL** Analytics

• 本校目前安裝之ACL Analytics 10.0版的開啟畫面如下:

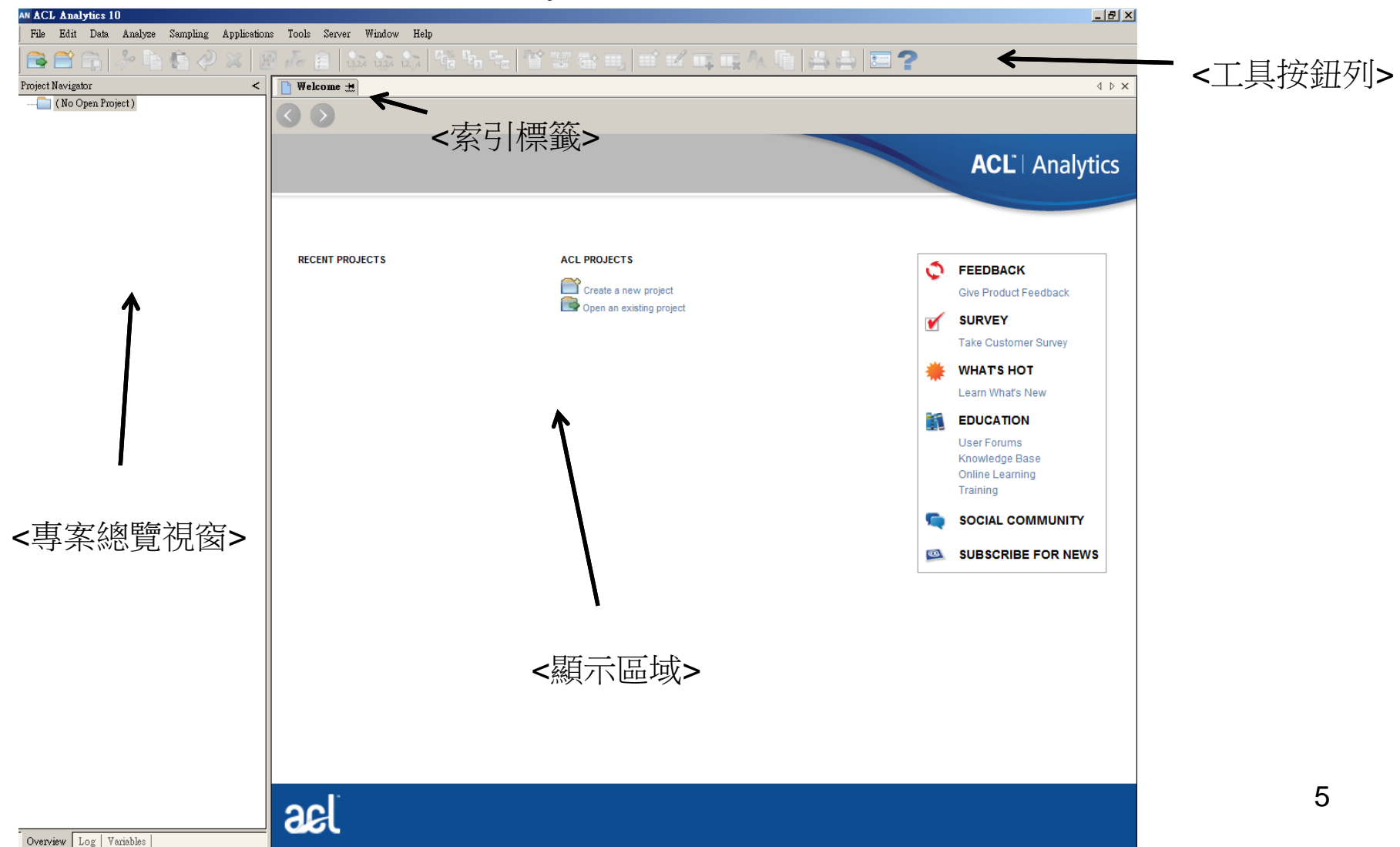

# Project

- ACL以 project (專案)來管理各種類型的次檔案,開啟ACL軟體後的 第一項動作,就是選擇開啟新的或現有的project檔案。
- Project 檔案的附檔名是.acl,它管理以下五種項目:
  - Table (資料表): ACL讀取原始資料後,以table儲存資料內容。它的附檔名是.fil。此項目在舊版(ACL 7)稱為Input File Definition。
  - View (視觀表): table的內容可按使用者需求以不同的view呈現。
  - Script (腳本):可將執行某項稽核工作的一系列ACL命令儲存起來,以供未來重複執行該工作時使用。此項目在舊版稱為Batch。
  - Index (索引):使用者可選擇table的任一欄位建立index,以供未 來進行資料查詢及分析。它的附檔名是.inx。
  - Command log (命令記錄):紀錄使用者發出的每一項命令及其執行結果。它的附檔名是.log。
  - \* 以上五種項目中,僅table、index及command log三種項目可存成 獨立檔案,但都無法直接用ACL開啟,而必須在project中打開。

## Table

• ACL讀取原始資料後,以table儲存資料內容,使用者可根據需求以不同的view呈現資料內容。

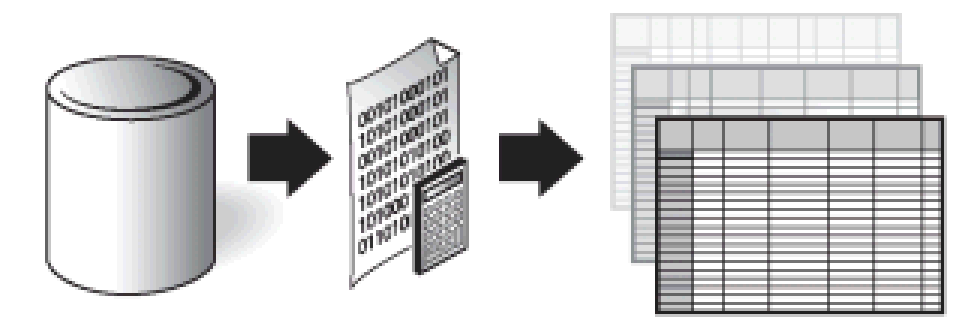

#### Source data Table

View

- ACL將原始資料(source data)儲存在table之前,會先將資料平坦化 (flattening),除去格式、關連設定等內容,把來源資料改造成平坦型 檔案(flat file)。
  - 因為table檔案是flat file,所以能讀取文字檔的文書編輯軟體(例: Word,記 事本)都可以開啟.fil檔案。
- ACL的分析是針對table內容進行,故原始資料檔案不會受任何影響。

## Table 的建立程序

- 在已開啟的project中建立新table的程序如下:
  - 從選單中選擇「File」 => 「New」 => 「Table…」。
  - 出現資料定義精靈(Data Definition Wizard)歡迎畫面如下:

| Data Definition Wizard                                                                                                    |                                          |
|----------------------------------------------------------------------------------------------------|------------------------------------------|
| Welcome to the Data Definition Wizard                                                                                                    | * 若開啟ACL後選擇開<br>啟新的project,亦會<br>出現左邊畫面。 |
| The Wizard will define your data so you can analyze it. At each step, when the screen appears,<br>you will see the Wizard's advice as indicated by a radio button or other control. You can<br>override any of the Wizard's recommendations. If you need to go back several screens, the<br>Wizard will remember your choices when you go forward again, unless you make a change.<br>The next page will show the steps required to define a file. |                                          |
| Do not show this welcome screen again                                                                                                    |                                          |
| <上一步(B) 下一步(N) > 取消 說明                                                                                                    | 按「下一步」——                                 |
| 國立屏東大學會計學系 周國華                                                                                                    |                                          |

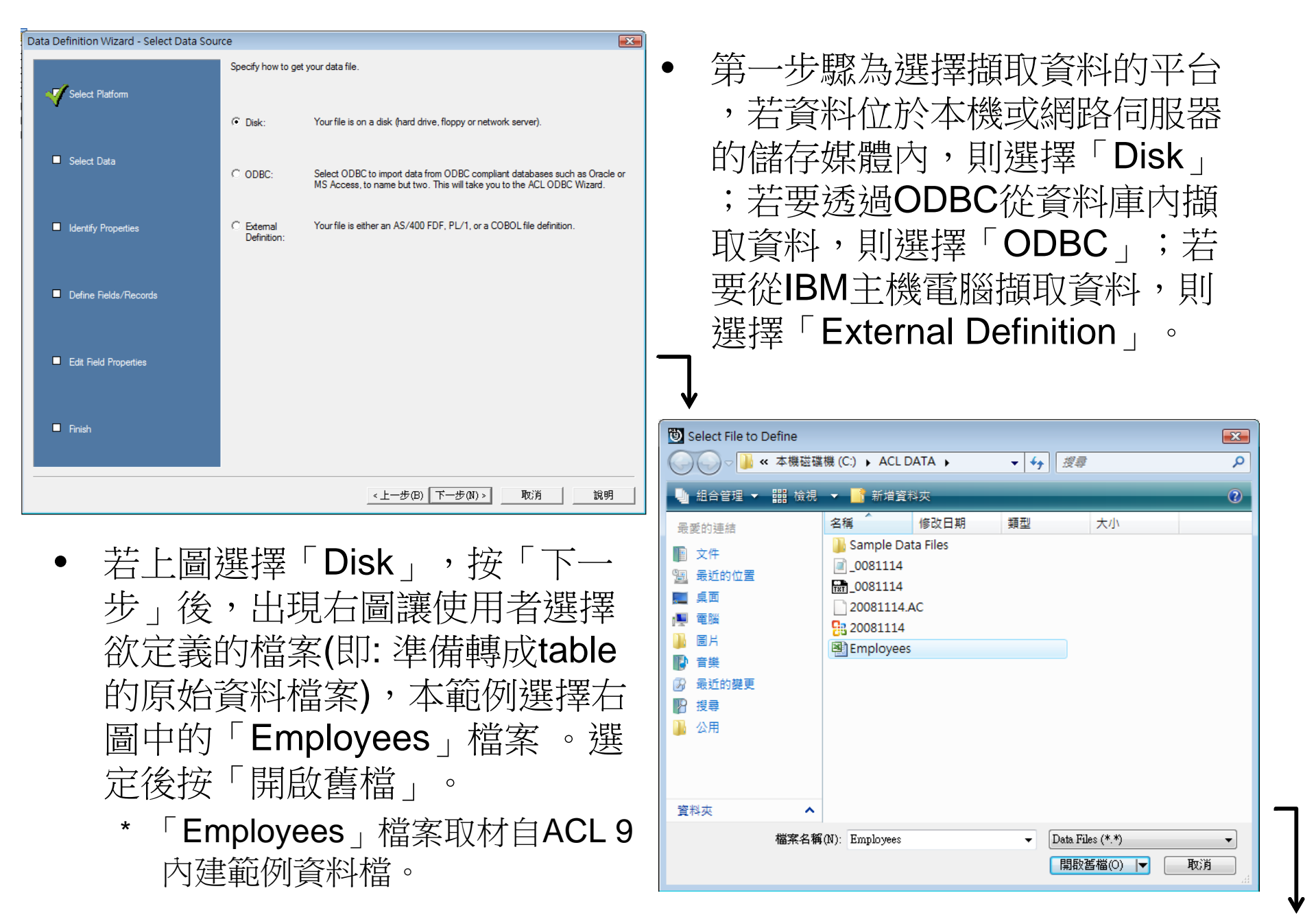

9

| 0  |             | (°1 ~ ) =  |                  |          |            |        | Employee               |  |  |
|----|-------------|------------|------------------|----------|------------|--------|------------------------|--|--|
| C  | 第用          | 插入         | 版面配置 公式          | 資料 校開    | 检視         | 増益集    |                        |  |  |
| F  | 🐂 🔏 剪下      | Arial      | 10               |          |            |        |                        |  |  |
| 4  | 日山復製        | Anai       | * 10             | · A A    |            |        |                        |  |  |
| 帰  | 上 。 這刻      | et B       | - U - M - M -    | А - фž - |            |        | - 跨欄罟中 →               |  |  |
|    | • V 152.222 |            |                  |          |            |        | 1.00                   |  |  |
|    | 剪貼簿         | 5          | 字型               | 6        | 對          | 齊方式    | F9                     |  |  |
|    | Lé          | 52         | • (• t           | x.       |            |        | 1893)<br>              |  |  |
| 4  | A           | В          | С                | D        | E          | F      | G                      |  |  |
| 1  | First_Name  | Last_Name  | CardNum          | EmpNo    | HireDate   | Salary | Bonus_2008             |  |  |
| 2  | Leila       | Remlawi    | 8590122497663807 | 000008   | 1997/12/28 | 52750  | \$1,405.40             |  |  |
| 3  | Vladimir    | Alexov     | 8590122281964011 | 000060   | 1997/10/5  | 41250  | \$4,557.43             |  |  |
| 4  | Matthew     | Lee        | 8590120784984566 | 000100   | 1999/3/31  | 38250  | \$651.19               |  |  |
| 5  | Alex        | Williams   | 8590124253621744 | 000104   | 2001/8/12  | 40175  | \$7,460.02             |  |  |
| 6  | Narinder    | Singh      | 8590125999743363 | 000146   | 1999/9/9   | 32250  | \$6,990.75             |  |  |
| 7  | Albert      | Schmidt    | 8590120716753180 | 000157   | 2002/9/26  | 36170  | \$836.98               |  |  |
| 8  | Mohan       | Parhar     | 8590128947747852 | 000161   | 2000/8/10  | 69750  | \$4,455.37             |  |  |
| 9  | Nicole      | Levy       | 8590122720558982 | 000172   | 2002/6/15  | 46150  | \$1,838.97             |  |  |
| 0  | Jeanette    | Wallace    | 8590128676326319 | 000180   | 1995/5/11  | 46500  | \$952.81               |  |  |
| 1  | Will        | Harris     | 8590124781270125 | 000201   | 2001/11/30 | 79250  | \$9,722.57             |  |  |
| 2  | Nils        | Chiaro     | 8590121762084715 | 000210   | 1996/7/23  | 43800  | \$7,483.63             |  |  |
| 3  | James       | Lee        | 8590129593164703 | 000222   | 1998/12/11 | 88420  | \$8,922.35             |  |  |
| 4  | Heidi       | Wiebe      | 8590127307204051 | 000230   | 1995/2/7   | 75280  | \$8,555.14             |  |  |
| 5  | Pamela      | Coverly    | 8590121282195395 | 000253   | 1996/10/6  | 62250  | \$2,167.31             |  |  |
| 6  | Denise      | Nieweler   | 8590121300586153 | 000269   | 1997/9/10  | 44680  | \$7,340.07             |  |  |
| 7  | Hugh        | Vanda      | 8590127188365686 | 000277   | 2002/7/2   | 31340  | \$1,972.33             |  |  |
| 8  | Tim         | Lalli      | 8590120884250381 | 000284   | 1998/7/21  | 40450  | \$9,386.46             |  |  |
| 9  | Andre       | Jacques    | 8590125431232531 | 000292   | 1996/2/26  | 57740  | \$6,614.33             |  |  |
| 39 | Philip      | Smith      | 8590129875808876 | 800207   | 1999/1/15  | 57800  | \$5,244,48             |  |  |
| 90 | Maude       | Setright   | 8590124747637528 | 800208   | 2001/11/12 | 53200  | \$8 126 56             |  |  |
| 91 | Ramlal      | Mehta      | 8590121410137479 | 800215   | 1995/10/24 | 59400  | \$3 032 38             |  |  |
| 92 | Wing        | Sei        | 8590124238361165 | 800218   | 1996/9/17  | 52380  | \$3 097 90             |  |  |
| 93 | lason       | Gounot     | 8590125547842284 | 800219   | 1999/1/30  | 46660  | \$6,555,00             |  |  |
| 91 | Dian        | Hemminger  | 8590128345724706 | 800230   | 2000/10/20 | 41500  | \$8 743 70             |  |  |
| 05 | Grad        | Nelson     | 8500128077611120 | 800233   | 1007/1/18  | 41300  | \$4,038,89             |  |  |
| 06 | Kim         | Natz       | 8590126225781621 | 800250   | 1006/3/20  | 37500  | \$9,030.03             |  |  |
| 10 | Viugehi     | Dahl       | 0530120223101031 | 000203   | 1000/0/0   | 66200  | C7 105 17              |  |  |
| 10 | Daha        | Dafii      | 0550125910311349 | 000301   | 1999/9/9   | 00000  | φ/,405.1/<br>co 224 cc |  |  |
| 00 | Reba        | John       | 0590127015016937 | 800303   | 1996/6/1   | 56940  | 00,331.55<br>CC 024 20 |  |  |
| 19 | Robert      | wonteverde | 059012926/94931/ | 800304   | 1998/7/1   | 3/050  | \$6,231.32             |  |  |
| 00 | Elleen      | Schwartz   | 8590122974573538 | 800305   | 1997/8/11  | 49900  | \$9,889.22             |  |  |
| 01 | Michelle    | Springer   | 8590124072645078 | 800308   | 1999/1/10  | 49980  | \$4,172.84             |  |  |
| 02 | End of file |            |                  |          |            |        |                        |  |  |
| 12 | Emp         | ovees 1    | 1                | - al-    |            |        |                        |  |  |

- 「Employees」為Excel檔案,其 原始資料內容如左圖(註:部分資 料列已濃縮以呈現工作表結構)。
- 開啟舊檔後,ACL會自動分析檔 案格式並標示出分析的結果如下 圖。

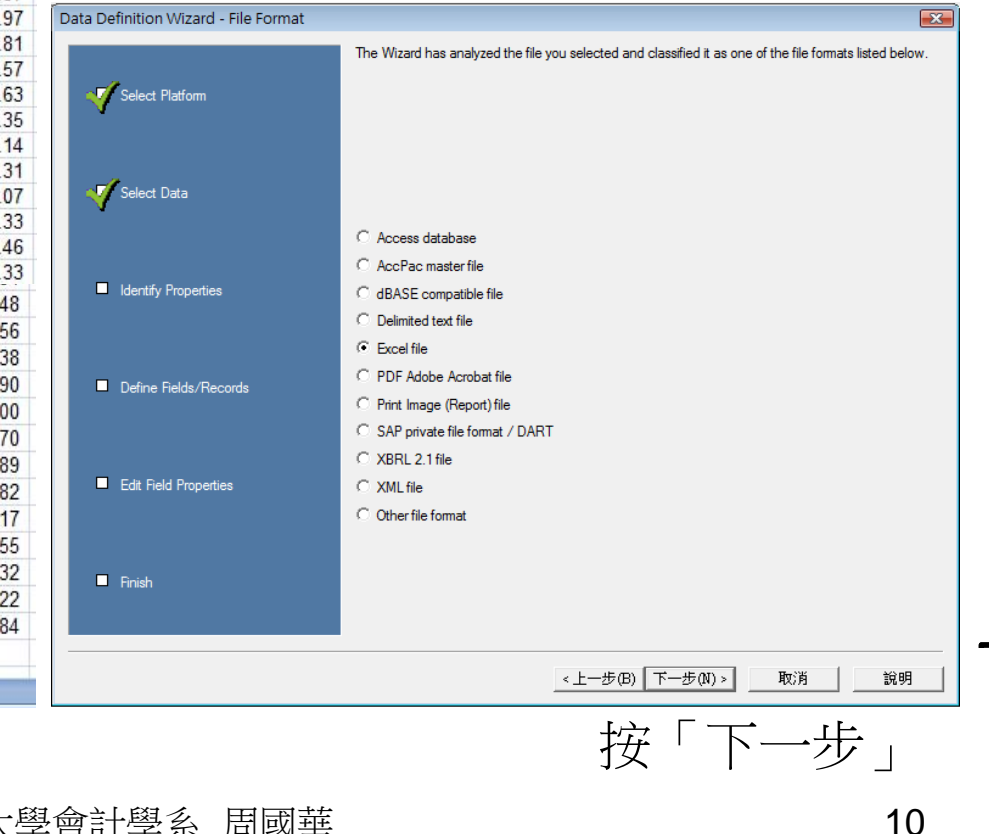

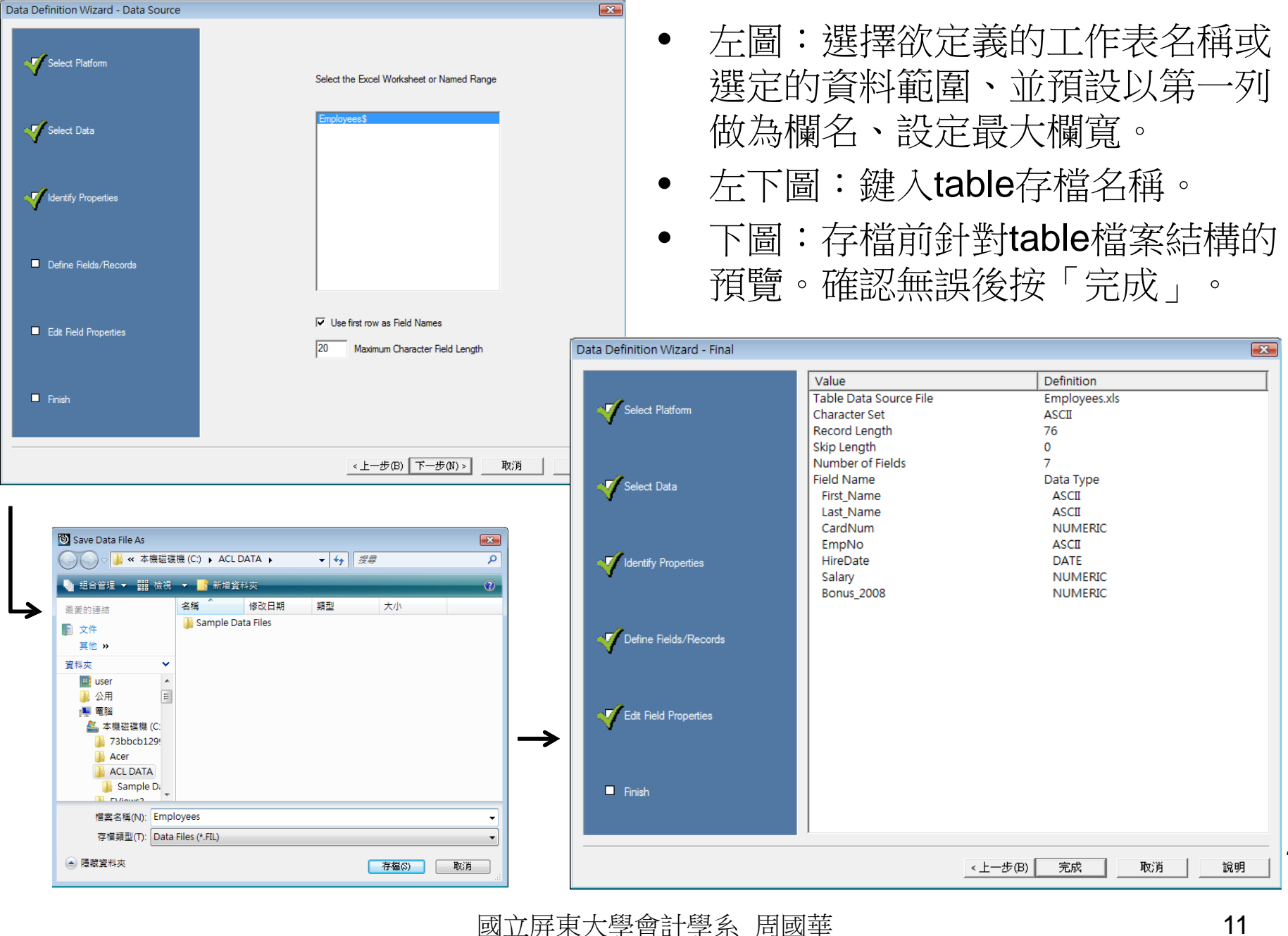

| 🖲 20081114.ACL - ACL 9                                                               |               |                 |                    |                  |        |            |                      |            |
|--------------------------------------------------------------------------------------|---------------|-----------------|--------------------|------------------|--------|------------|----------------------|------------|
| File Edit Data Ana                                                                   | lyze Sampling | Applications To | ools Server Window | / Help           |        |            |                      |            |
| 🦓 🦓 🦓 🖪 📚                                                                            | 🔒 🕼 🖬         | <               | III II 🖬 🚇         | 🛓 🕌 🧕 📶          | y D    | 123 🕰      | 3060<br>90+ X■<br>≥Y | 🌇 🙆 🚮 🕺    |
| Project Navigator <                                                                  | 📄 Welcome 🖽   | Employees       |                    |                  |        |            |                      | 4 Þ ×      |
| □ 20081114.ACL<br>□ 20081114<br>□ 20081114<br>□ 20081114<br>□ 20081114<br>□ 20081114 | <br>          | Filter:         |                    |                  |        |            |                      | Index:     |
|                                                                                      |               | First Name      | Last Name          | CardNum          | EmpNo  | HireDate   | Salary               | Bonus 2008 |
|                                                                                      | 1             | Leila           | Remlawi            | 8590122497663807 | 000008 | 12/28/1997 | 52750                | 1405.40    |
|                                                                                      | 2             | Vladimir        | Alexov             | 8590122281964011 | 000060 | 10/05/1997 | 41250                | 4557.43    |
|                                                                                      | 3             | Matthew         | Lee                | 8590120784984566 | 000100 | 03/31/1999 | 38250                | 651.19     |
|                                                                                      | 4             | Alex            | Williams           | 8590124253621744 | 000104 | 08/12/2001 | 40175                | 7460.02    |
|                                                                                      | 5             | Narinder        | Singh              | 8590125999743363 | 000146 | 09/09/1999 | 32250                | 6990.75    |
|                                                                                      | 6             | Albert          | Schmidt            | 8590120716753180 | 000157 | 09/26/2002 | 36170                | 836.98     |
|                                                                                      | 7             | Mohan           | Parhar             | 8590128947747852 | 000161 | 08/10/2000 | 69750                | 4455.37    |
|                                                                                      | 8             | Nicole          | Levy               | 8590122720558982 | 000172 | 06/15/2002 | 46150                | 1838.97    |
|                                                                                      | 9             | Jeanette        | Wallace            | 8590128676326319 | 000180 | 05/11/1995 | 46500                | 952.81     |
|                                                                                      | 10            | Will            | Harris             | 8590124781270125 | 000201 | 11/30/2001 | 79250                | 9722.57    |
|                                                                                      | 11            | Nils            | Chiaro             | 8590121762084715 | 000210 | 07/23/1996 | 43800                | 7483.63    |
|                                                                                      | 12            | James           | Lee                | 8590129593164703 | 000222 | 12/11/1998 | 88420                | 8922.35    |
|                                                                                      | 13            | Heidi           | Wiebe              | 8590127307204051 | 000230 | 02/07/1995 | 75280                | 8555.14    |
|                                                                                      | 14            | Pamela          | Coverly            | 8590121282195395 | 000253 | 10/06/1996 | 62250                | 2167.31    |
|                                                                                      | 15            | Denise          | Nieweler           | 8590121300586153 | 000269 | 09/10/1997 | 44680                | 7340.07    |
|                                                                                      | 16            | Hugh            | Vanda              | 8590127188365686 | 000277 | 07/02/2002 | 31340                | 1972.33    |
|                                                                                      | 17            | Tim             | Lalli              | 8590120884250381 | 000284 | 07/21/1998 | 40450                | 9386.46    |
|                                                                                      | 18            | Andre           | Jacques            | 8590125431232531 | 000292 | 02/26/1996 | 57740                | 6614.33    |
|                                                                                      | 19            | Hilbert         | Frank              | 8590121620630401 | 000306 | 04/06/2000 | 38270                | 1528.45    |
|                                                                                      | 20            | Patrick         | Doyle              | 8590126323841585 | 000311 | 08/25/1995 | 79840                | 3089.67    |
| Overview Log                                                                         | Default_View  |                 |                    |                  |        |            |                      | 4 Þ        |
| mployees                                                                             | 201 Records   |                 |                    |                  |        |            |                      |            |

- 左圖為已定義完成的 table資料表內容,目 前以Default\_View呈 現。
  - 左邊窗格中顯示名稱 為20081114.ACL的 project內,除了已展 開的Employees這個 table檔外,還有一個 紀錄檔:\_0081114。

- 選按左邊窗格 內的紀錄檔, 會在顯示區內 呈現整個專案 的歷史紀錄。
- 按下索引標籤
   即可在兩個檔
   案之間切換。

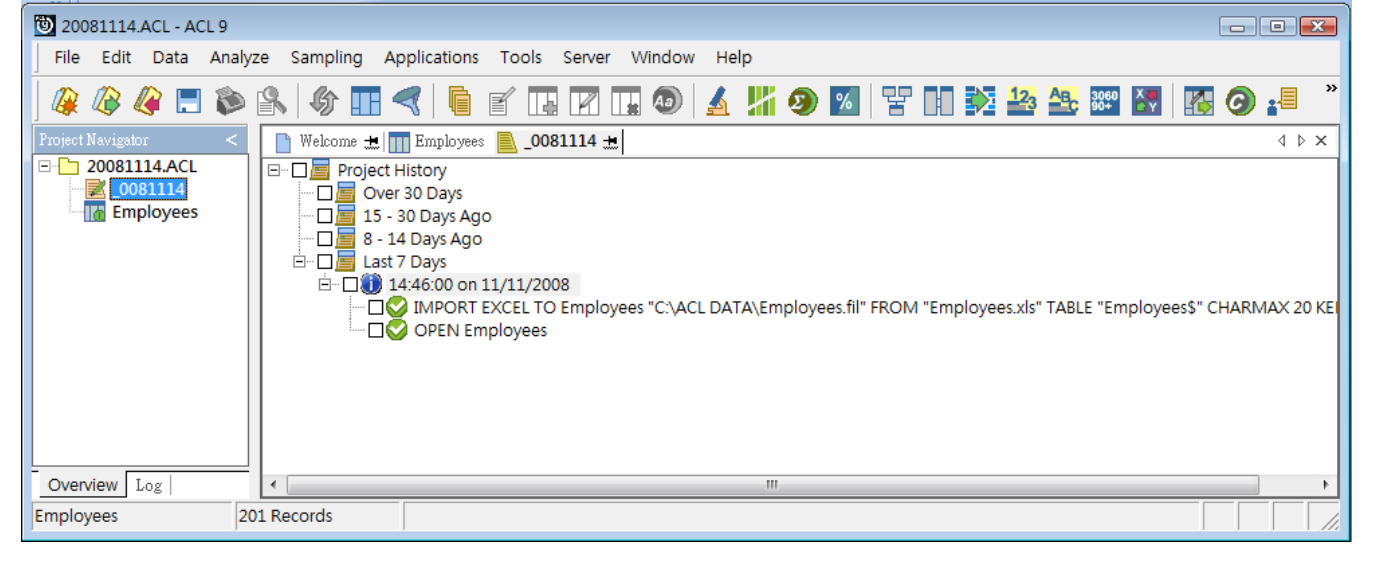

## View

- 以table儲存的資料內容,可根據使用者需求以不同的view呈現。 ullet
- 當一個table有多個view時,顯示區域的下方會出現每個view的索引標 籤,點按各標籤即可在不同view之間切換。
- 使用者可在view內新增欄位,並透過運算取得新欄位的值。
- 在「Employees」中新增view程序如下:

| <ul> <li>20081114.ACL - A</li> <li>File Edit Data</li> <li>File Cit Data</li> <li>Project Navigator</li> <li>20081114.ACL</li> <li>20081114.ACL</li> <li>0081114</li> <li>Employees</li> </ul> | CL 9<br>Analyze Sampling Application                                                                                             | ns Tools Serve                                                                                  | 將滑鼠指標指向專案總覽<br>按滑鼠右鍵,選按「Prop<br>出現「Table Properties」<br>面。按「Add」新增一個w                                                                                                    | 窗格「Employees」項目,<br>erties」。<br>對話窗,選擇「Views」頁<br>view,在「Add Views」對話                                           |
|----------------------------------------------------------------------------------------------------|----------------------------------------------------------------------------------------------------|-------------------------------------------------------------------------------------------------|----------------------------------------------------------------------------------------------------|----------------------------------------------------------------------------------------------------|
|                                                                                                    | Open<br>Close Table<br>Cut<br>Copy<br>Delete<br>Rename<br>Refresh from Source<br>Link to New Source Data<br>Export a Server File | Name<br>mir<br>ew<br>ider<br>t<br>an<br>e<br>ette<br>ette<br>ette<br>ette<br>ette<br>ette<br>et | Table Properties         General       Notes         Default_View       Add         Copy       Rename         Delete       Export         Import       Details         @定       說明 | 窗中輸入SalaryBonus做為<br>新增view的名稱。<br>▲ dd View<br>Please enter a name:<br>「SalaryBonus」<br>○ K Cancel<br>按 「 OK 」 |
|                                                                                                    |                                                                                                    | 國立屋                                                                                             | 東大學會計學系 周國華                                                                                                    | 13                                                                                                    |

| Add Columns                                     |                             |                                                                                                    |
|-------------------------------------------------|-----------------------------|----------------------------------------------------------------------------------------------------|
| Available Fields Selected Fields                | • /                         | 上面・任「Add Columns」 封話窗的「                                                                                              |
| Name Title St Categor ->                        | A A                         | Available Fields 表格中, 强定要加入新增。                                                                                       |
| Bonus Bonus_2008 70 N                           |                             |                                                                                                    |
| CardNu CardNum 24 N                             | V                           | VIEW的MML在件,按">」府MML加八                                                                                                |
| First_Na First_Name 1 C                         | S                           | Selected Fields 」内。                                                                                                  |
| Last Na., Last Name 12 C                        |                             |                                                                                                    |
| Salary Salary 65 N                              | ↓   • <u>7</u>              | 左卜圖:本範例依序選定EmpNo、Salary                                                                                              |
| Edit                                            | - F                         | 、Bonus 2008等三個欄位做為新博view                                                                                             |
| From Table                                      |                             |                                                                                                    |
| Employees OK Cancel He                          |                             | 的欄位。按「OK」。                                                                                                    |
| ۲                                               | •                           | 下圖:「Table Properties」對話窗的「                                                                                           |
| Add Columns                                     |                             | Views」頁面內已新增「SalarvBonus」                                                                                            |
| Available Fields Selected Fields                |                             | View,目「Employees」也改以新view顯                                                                                           |
| Name Title St Categor -> EmpNo                  |                             |                                                                                                    |
| Bonus Bonus_2008 70 N<br>CorrdNue CorrdNum 24 N | 7                           | 不。按「唯疋」。                                                                                                    |
| EmpNo EmpNo 40 C Add All                        | 14.ACL - ACL 9              |                                                                                                    |
| First_Na First_Name 1 C                         | lit Data Analyze Sampling A | Applications Tools Server Window Help                                                                                |
| Last_Na Last_Name 12 C                          | 🥝 🖪 📚 🤽 🏈 🔳                 | - <   🖥 🖌 🖪 🛛 🗔 🕗 🔺 🕌 🧶 🖾   🚼 🖬 🧏 🏤 🚟 📓 🐼 🥥 🚛 🎽                                                                      |
| Salary Salary 65 N Project Navig                | gator < Welcome 🛣           | Table Properties                                                                                                    |
| Edit                                            | 0081114                     | Futer:<br>General General General Filews Reveal And And And And And And And And And And                              |
| From Table                                      | inployees a d d d d         | Bonus 2008 Add                                                                                                    |
| Employees VK Cancel                             | 2                           | 000008         52750         1405.40         SalaryBonus           000060         41250         4557.43         Copy |
|                                                 | 3 4                         | 000100 38250 651.19<br>000104 40175 7460.02                                                                          |
|                                                 | 5 6                         | 000146 32250 6990.75<br>000157 36170 836.98                                                                          |
|                                                 | 7 8                         | 000161 69750 4455.37<br>000172 46150 1838.97 Export                                                                  |
|                                                 | 9<br>10                     | 000180 46500 952.81<br>000201 79250 9722.57                                                                          |
|                                                 | 11<br>12                    | 000210 43800 7483.63<br>000222 88420 8922.35<br>Details                                                              |
|                                                 | 13<br>14                    | 000230 75280 8555.14<br>000253 62250 2167.31                                                                         |
|                                                 | 15                          | III000269   44680   7340.07   0種定 説明 ↓                                                                               |
| Overview                                        | Log Default_View S          | SalaryBonus 4 b                                                                                                    |
| Employees                                       | 201 Records                 |                                                                                                    |
| 或工                                              | I.屏東大學會計:                   | 学系                                                                                                    |

|             | G 🖌 🗖   | - R 🖬 🔕 | ) 🔬 🕌 🧿 🛛  | 6 🗄 🖬 👀 🌆 🌆 🕅           |
|-------------|---------|---------|------------|-------------------------|
| ■ Welcome → | Employ  | Pes     |            |                         |
|             |         |         |            |                         |
|             | Filter: |         |            |                         |
| 🗞 🔆 🎸       | 叢 🗌     |         |            |                         |
| a a a       |         |         |            |                         |
|             | EmpNo   | Salary  | Bonus 2008 |                         |
| 1           | 000008  | 52750   | 1405.40    |                         |
| 2           | 000060  | 41250   | 4557.43    | 0                       |
| 3           | 000100  | 38250   | 651.19     | Сору                    |
| 4           | 000104  | 401/5   | 7460.02    | Add Columns             |
| 5           | 000146  | 32250   | 6990.75    | Add Columns             |
| 6           | 000157  | 36170   | 836.98     | Remove Selected Columns |
| /           | 000161  | 09750   | 4455.37    | Modify Columns          |
| 8           | 0001/2  | 46150   | 1838.97    | Woully Columns          |
| 9           | 000180  | 46500   | 952.81     | Ouick Eiltor            |
| 10          | 000201  | 79250   | 9/22.57    | Quick Hiter             |
| 11          | 000210  | 43800   | 7483.63    | Quick Sort Ascending    |
| 12          | 000222  | 88420   | 8922.35    | Ouick Sort Descending   |
| 13          | 000230  | 75280   | 8555.14    | Quick sort Descending   |
| 14          | 000253  | 62250   | 2167.31    | Quick Sort Off          |
| 15          | 000269  | 44680   | / 340.07   | Graph Selected Data     |
| 10          | 000277  | 31340   | 1972.33    | Graph Selected Data     |
| 1/          | 000284  | 40450   | 9380.40    | Edit Note               |
| 18          | 000292  | 57740   | 0014.33    | Call Hote               |
| 19          | 000306  | 38270   | 1528.45    | Properties              |
| 20          | 000311  | 79840   | 3089.67    | Troperaco               |
| 21          | 000328  | 52180   | 5831.79    |                         |
| 22          | 000331  | 38/60   | 147.74     |                         |
| 23          | 1000340 | 39180   | 9144.01    |                         |
| 24          | 100010  | 47250   | 1421.10    |                         |
| 20          | 100023  | 4/380   | 9307.83    |                         |
| 20          | 100029  | 40250   | 7220.74    |                         |
| 21          | 100040  | 55340   | 7094.07    |                         |
| 20          | 100073  | 25000   | /084.07    |                         |
| 29          | 100093  | 30900   | 4783.03    |                         |
| 30          | 100125  | 29950   | 0323.01    |                         |
| 20          | 100130  | 40370   | 2506 77    |                         |
| 32          | 100188  | 03840   | 2090.77    |                         |
| 33          | 100245  | 40500   | 5007.62    |                         |
| 34          | 200010  | 29250   | 1987.75    |                         |
| 30          | 200052  | 48420   | 3823.43    |                         |

| Name     | Title      | St | Categor | >         |     | ~    |
|----------|------------|----|---------|-----------|-----|------|
| Bonus    | Bonus_2008 | 70 | N       |           |     |      |
| CardNu   | CardNum    | 24 | N       | <         |     |      |
| EmpNo    | EmpNo      | 40 | С       | Add All   |     |      |
| First_Na | First_Name | 1  | C       |           | -11 |      |
| HireDate | HireDate   | 46 | D       | Clear All |     |      |
| Last_Na  | Last_Name  | 12 | C       | -         |     |      |
| Salary   | Salary     | 65 | N       | Expr      |     | -    |
| •        |            |    | ۲       | E dit     | •   | F    |
| om Table |            |    | OK      | Canaal    |     | Holp |

| Add Colum                  | ns: Add expression                  |    |    |         |            |      |   |   |          |                          |                    |                         | ×        |  |
|----------------------------|-------------------------------------|----|----|---------|------------|------|---|---|----------|--------------------------|--------------------|-------------------------|----------|--|
| Expression -               |                                     |    |    |         |            |      |   |   |          |                          | 11                 |                         |          |  |
|                            | Help OK<br>Verify Cancel<br>Save As |    |    |         |            |      |   |   |          |                          |                    |                         |          |  |
| Available Fields Functions |                                     |    |    |         |            |      |   |   |          |                          |                    |                         |          |  |
| Name                       | Title                               | St | Ca | =       | $\diamond$ | And  | + | - | All      |                          |                    |                         | -        |  |
| Bonus                      | Bonus_2008                          | 70 | N  | < /     | >          | Or   | • | / | AB       | S(number)                | )                  |                         | -        |  |
| CardNu                     | CardNum                             | 24 | N  | <=      | 2          | INOT |   | 0 | AG       | E(date <,c               | utoff_c            | date_yyyy               | m =      |  |
| EmpNo                      | EmpNo                               | 40 | C  | Dat     | te         | J    |   |   | AL       | ASCII(character)         |                    |                         |          |  |
| First_Na                   | First_Name                          | 1  | C  | Filters |            |      |   |   | AT       | ( occurence              | e num              | . search                | fc       |  |
| HireDate                   | HireDate                            | 46 | D  |         |            |      |   | ~ | BE       | TWEEN(v                  | alue , r           | min , max               | )        |  |
| Last_Na                    | Last_Name                           | 12 | C  |         |            |      |   |   | BI       | T(byte_loca              | ation)             |                         |          |  |
| Salary                     | Salary                              | 65 | N  |         |            |      |   |   | BY       | TE(byte lo               | nt)<br>Ication     | a                       |          |  |
|                            |                                     |    |    |         |            |      |   | Ŧ | CD       | OW(date                  | length             | ú                       |          |  |
|                            |                                     |    |    | Variabl | es         |      |   |   | CH       | IR(number                | ) -                | ·                       |          |  |
| ۰ III                      |                                     |    | •  | OUTF    | UTFO       | LDER |   | * | CL       | EAN(string<br>OD(field < | <,extra<br>,date_f | a_invalid_<br>ormat_if_ | _d<br>nc |  |
| From Table                 |                                     |    |    |         |            |      |   |   | <b>(</b> | IMIPMT(rat               | te ner             | iods am                 | A 10     |  |
| Employees                  | •                                   |    |    |         |            |      |   | ~ | ◄        | Paste Para               | meters             |                         |          |  |

Add Columns X Available Fields Selected Fields Salary\_NTD Name Title St... Categor Bonus\_... Bonus\_2008 70 N 24 N CardNu... CardNum EmpNo EmpNo 40 С Add All First\_Na... First\_Name 1 С Clear All HireDate HireDate 46 D Last\_Na... Last\_Name 12 С Expr. Salary Salary 65 N ۰ III E dit.. III From Table OK Cancel Help Employees -

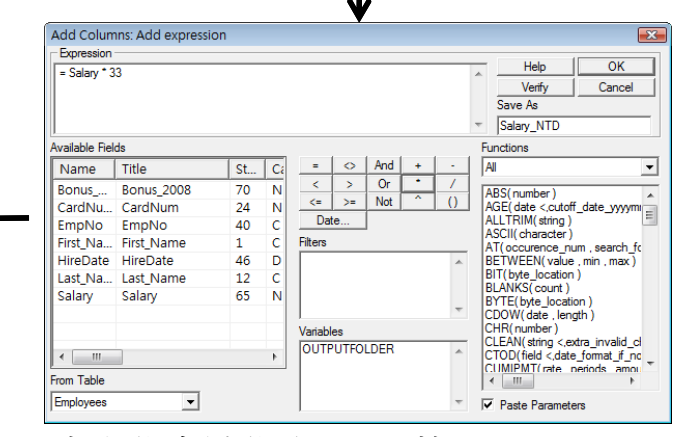

- 在新增view內任 何一處按滑鼠右 鍵,選按「Add Columns」。
- 在「Add Columns 」對話窗中按下 「Expr...」按鈕, 顯示「Add Expression」對 話窗。
- 在「Expression」 窗格中輸入「 =Salary\*33」,在 「Save As」窗格 中輸入「Salary \_NTD」。按「OK 」。
- 此時,「Selected Fields」窗格內有 選定的新欄位。 按「OK」。

|                   |         |        | 🔺 🕌 🥑      | % ¥ I      | 123 ABc 3060   |
|-------------------|---------|--------|------------|------------|----------------|
| B Welcome -       | Employ  | ees    |            |            |                |
|                   |         | [      |            |            |                |
|                   | Filter: |        |            |            |                |
| 🗞 🔆 🎸             | 業       |        |            |            |                |
|                   |         |        |            |            |                |
|                   | EmpNo   | Salary | Salary NID | Bonus 2008 | Bonus 2008 NTD |
| 1                 | 000008  | 52750  | 1/40/50    | 1405.40    | 403/8.20       |
| 2                 | 000060  | 41200  | 1301230    | 4007.40    | 01400.07       |
| 3                 | 000100  | 40175  | 1202200    | 7460.02    | 21409.27       |
| <del>4</del><br>5 | 000104  | 32250  | 1064250    | 6000.75    | 240100.00      |
| 6                 | 000140  | 36170  | 1193610    | 836.02     | 230034.75      |
| 7                 | 000161  | 69750  | 2301750    | 4455 37    | 147027.21      |
| 8                 | 000172  | 46150  | 1522950    | 1838.97    | 60686.01       |
| 9                 | 000180  | 46500  | 1534500    | 952.81     | 31442 73       |
| 10                | 000201  | 79250  | 2615250    | 9722.57    | 320844.81      |
| 11                | 000210  | 43800  | 1445400    | 7483.63    | 246959 79      |
| 12                | 000222  | 88420  | 2917860    | 8922.35    | 294437.55      |
| 13                | 000230  | 75280  | 2484240    | 8555.14    | 282319.62      |
| 14                | 000253  | 62250  | 2054250    | 2167.31    | 71521.23       |
| 15                | 000269  | 44680  | 1474440    | 7340.07    | 242222.31      |
| 16                | 000277  | 31340  | 1034220    | 1972.33    | 65086.89       |
| 17                | 000284  | 40450  | 1334850    | 9386.46    | 309753.18      |
| 18                | 000292  | 57740  | 1905420    | 6614.33    | 218272.89      |
| 19                | 000306  | 38270  | 1262910    | 1528.45    | 50438.85       |
| 20                | 000311  | 79840  | 2634720    | 3089.67    | 101959.11      |
| 21                | 000328  | 52180  | 1721940    | 5831.79    | 192449.07      |
| 22                | 000331  | 58760  | 1939080    | 147.74     | 4875.42        |
| 23                | 000340  | 39180  | 1292940    | 9144.61    | 301772.13      |
| 24                | 100010  | 47250  | 1559250    | 1421.16    | 46898.28       |
| 25                | 100023  | 47380  | 1563540    | 9387.83    | 309798.39      |
| 26                | 100029  | 46250  | 1526250    | 6670.83    | 220137.39      |
| 27                | 100046  | 55340  | 1826220    | 7220.74    | 238284.42      |
| 28                | 100073  | 67750  | 2235750    | 7084.07    | 233774.31      |
| 29                | 100093  | 35900  | 1184700    | 4783.03    | 157839.99      |
| 30                | 100125  | 29950  | 988350     | 6325.61    | 208745.13      |
| 31                | 100130  | 45370  | 1497210    | 6000.45    | 198014.85      |
| 32                | 100188  | 63840  | 2106720    | 2596.77    | 85693.41       |
| 33                | 100245  | 46500  | 1534500    | 5007.62    | 165251.46      |
| 34                | 200010  | 29250  | 965250     | 1987.75    | 65595.75       |
| 35                | 200052  | 48420  | 1597860    | 3823.43    | 126173.19      |

- View中新增欄位的位置預設如下:
  - 若原按滑鼠右鍵的位置是位於表格右邊的空白處,則新增欄位於最右邊。
  - 若原按滑鼠右鍵的位置在某一原有欄位上, 則新增欄位會位於該欄位的左邊。
  - 若新增欄位的位置不符所需,可選定該欄位 後以滑鼠拖曳至適當位置。
- 本範例再新增一個新欄位「Bonus\_2008\_NTD
  - 」,並調整位置後如左圖。

## Filter

- 當資料筆數過多、或使用 者想瞭解符合特定條件的 資料列內容時,可透過篩 選(filter)的方式把table內 符合特定條件的資料過濾 出來。
- 例如,要從Employees的 200筆資料內找出哪些員 工在2008年得到的紅利金 額(bonus)大於或等於薪資 (salary)的20%,可在「 Filter」窗格中輸入篩選條 件:「Bonus\_2008/Salary>= 0.2」,按 ✓ 按鈕,則所 有view都會以篩選後的資 料呈現。刪除篩選條件後 ,資料即恢復全貌。

| jalvze Sampl | ling Applicat       | ions Tools         | Server Window        | Help       |                                       |          |
|--------------|---------------------|--------------------|----------------------|------------|---------------------------------------|----------|
| » <u>R</u> 6 | . 🖪 🦪               | 6 🖌 🖪              |                      | 4 🕌 🧿 🜠    | k k k k k k k k k k k k k k k k k k k | ABC      |
| Welcome -    | Employe             | ees                |                      |            |                                       |          |
|              | Filter:             | I                  |                      |            |                                       | Index:   |
| s. x         | # Bonus 200         | 8 / Salary >= 0.2  |                      |            | -                                     | (None) - |
| V V V        | <b>%</b> [Donas_200 | 07 Salary >= 0.2   |                      |            |                                       |          |
|              | EmpNo               | Salary             | Salary NTD           | Bonus 2008 | Bonus 2008 NTD                        |          |
| 5            | 000146              | 32250              | 1064250              | 6990.75    | 230694.75                             | 4        |
| 17           | 000284              | 40450              | 1334850              | 9386.46    | 309753.18                             |          |
| 23           | 000340              | 39180              | 1292940              | 9144.61    | 301772.13                             |          |
| 20           | 100023              | 20050              | 099350               | 9307.03    | 209796.39                             |          |
| 43           | 200341              | 40070              | 1322310              | 8770.09    | 200745.15                             |          |
| 50           | 200347              | 20470              | 675510               | 9195.24    | 303442.92                             |          |
| 51           | 200348              | 26040              | 859320               | 8517.91    | 281091.03                             |          |
| 57           | 200362              | 42747              | 1410651              | 9912.17    | 327101.61                             |          |
| 58           | 200365              | 45690              | 1507770              | 9489.57    | 313155.81                             |          |
| 60           | 200379              | 39720              | 1310760              | 8972.02    | 296076.66                             |          |
| 62           | 300025              | 31020              | 1023660              | 8915.75    | 294219.75                             |          |
| 67           | 300074              | 31600              | 1042800              | 8354.12    | 275685.96                             |          |
| 68           | 300082              | 27260              | 899580               | 7891.86    | 260431.38                             |          |
| 69           | 300093              | 36710              | 1211430              | 8098.33    | 267244.89                             |          |
| 79           | 300190              | 35160              | 1160280              | 8905.28    | 293874.24                             |          |
| 82           | 300203              | 30010              | 990330               | 8393.77    | 276994.41                             |          |
| 90           | 400044              | 27400              | 904200               | 7486.81    | 247064.73                             |          |
| 93           | 400090              | 40910              | 1350030              | 7984.48    | 263487.84                             |          |
| 94           | 400100              | 32750              | 1080750              | /691.59    | 253822.47                             |          |
| 98           | 400140              | 32250              | 1064250              | 8776.57    | 289626.81                             |          |
| 117          | 500140              | 46390              | 1530870              | 9755.50    | 321931.50                             |          |
| 133          | 600029              | 35800              | 1181400              | 8552.17    | 282221.01                             |          |
| 142          | 700042              | 31590              | 1042470              | 8120.00    | 208108.00                             |          |
| 160          | 800029              | 29200              | 900200               | 0240.08    | 200107.44                             |          |
| 109          | 800001              | 41500              | 1260500              | 0341.14    | 270207.02                             |          |
| 195          | 800250              | 37500              | 1240470              | 2060.22    | 266007.06                             |          |
| 195          | 800305              | 49900              | 1646700              | 9889.22    | 326344.26                             |          |
| 100          | << End of Fi        | 40000              | 1040700              | 3003.22    | 320344.20                             |          |
| 4            | End of th           |                    |                      |            |                                       | - F      |
| Default View | SalaryBonus         | ]                  |                      |            |                                       | 4 0      |
|              |                     |                    |                      |            |                                       |          |
| ?/201        | Globa               | al Filter: Bonus_2 | 2008 / Salary >= 0.2 |            |                                       |          |

| oling Applicati | ions Tools Se | erver Window | Help<br>🖌 🕌 🧿 🕺 🚏 🛄     | 12    | 3 ABc 3060      | M 🛛 🖓       | .∃ ∎ ?     | • 除           | 余了了<br>七小 | 可在「<br>, <sub>也可</sub> | Filter」            | 窗格                        | 輸入的        | 新選條       |
|-----------------|---------------|--------------|-------------------------|-------|-----------------|-------------|------------|---------------|-----------|------------------------|--------------------|---------------------------|------------|-----------|
| Increase "      | Filter        | 1            |                         |       |                 |             |            | 1             |           |                        | PARI,              |                           |            | IIICI _ J |
| » × *           | Rei.          |              |                         |       |                 |             |            | 1             | ティエン      | 古盆退                    | 1                  |                           |            |           |
| V V V J         | File          |              |                         |       |                 |             |            | 1             | 」にな       | 还即迟                    | z ŭ                |                           |            |           |
|                 | First Name    | Last Name    | CardNum E               | mpNo  | HireDate        | Salary      | Bonus 2008 |               |           |                        |                    |                           |            |           |
| 1               | Lella         | Remiawi      | 8590122497663807 0      | 80000 | 12/28/1997      | 52/50       | 1405.40    | - <i>I</i> T  | til Land  | ▲□11111 •              | 14 H               | シケンドド ん                   | 5 11L. J.L | クロ 11 (大) |
| 2               | Matthew       | Alexov       | 0500122281904011 0      | 00000 | 10/05/1997      | 41250       | 4337.43    | • 1A          | ルセロ       |                        | 김미 티 김             | 而殆们                       | 至11年7月     | 会、將       |
| 3               | Mauriew       | Williams     | Copy                    | 100   | 03/31/1999      | 36230       | 7460.001   |               | J VL      | - IN1171               | 「口」」と「             | 비즈지미                      | シロシ        | メニ カリー    |
| 4               | Norindor      | Villians     | сору                    | 104   | 00/12/2001      | 40175       | 6000.75    |               |           |                        | * * · * ·          |                           |            |           |
| 6               | Albert        | Schmidt      | Add Columns             | 157   | 00/26/2002      | 36170       | 936.00     | С, Г          | 파티네       |                        | [49][4]            | 二角子                       | ≤−¥\1 白/   | ন         |
| 7               | Mohan         | Parbar       |                         | 161   | 08/10/2002      | 60750       | 4455 37    | /             | コ きもしつ    | 1日71元733               | $7 + \overline{T}$ | 二主員                       | ヨ小十日       | Y         |
| 8               | Nicole        | Leve         | Remove Selected Columns | 172   | 06/15/2002      | 46150       | 1838 07    | • )           | 2 6663    |                        |                    | / /                       |            | 2         |
| 0               | leanette      | Wallace      | Modify Columns          | 180   | 05/11/1005      | 46500       | 052.81     |               |           | <b>1</b> 日             |                    |                           | ``         |           |
| 10              | Will          | Harris       | incently economic       | 101   | 11/20/2001      | 70050       | 0722.57    |               | ast N     | Name∦a                 | 罰1\/ ⊢1            | 11日 旦。                    | (PO)       |           |
| 11              | Nils          | Chiaro       | Ouick Filter            | •     | Equal           |             | 7483.63    |               |           | van o'lla              | ▝▌▏▎᠘᠘▖▁▎▁▖`       | <u>∖</u> I⊟.///沙┗         | -00)       | 1又7月      |
| 12              | James         | Lee          | Out-to Contractions     |       | Mat Fauld       |             | 8922 35    | · • .         |           | K→.£. \ \++            | + F ++++           |                           |            |           |
| 13              | Heidi         | Wiebe        | Quick Soft Ascending    |       | NOT Equal       |             | 8555 14    |               | ╡┥┥╡      | 进步,过载                  | き 七里 「 🤈           | Nuial E                   | liltor     | . Г       |
| 14              | Pamela        | Coveriv      | Quick Sort Descending   |       | Greater Than    |             | 2167.31    | E             | ଽ୲୵୲ୣ୲    | 网书 / 2円                | ミイギ・し              | LUICK L                   |            |           |
| 15              | Denise        | Niewele      | Outlet: Sort Off        |       | Greater Than    | Or Found To | 7340.07    |               |           |                        |                    |                           |            |           |
| 16              | Hugh          | Vanda        | Quick sont on           |       | Gleater man     | OI Equal TO | 1972.33    | _             |           |                        | ノレーティ              |                           | J          |           |
| 17              | Tim           | Lalli        | Graph Selected Data     |       | Less Than       |             | 9386.46    |               | anal      | , <b>,</b> HI          | イモナ                | 岸ヶ丘                       | i I a      | st        |
| 18              | Andre         | Jacques      |                         |       | Less Than Or F  | Equal To    | 6614.33    |               | Yuu.      |                        |                    | メコメル                      |            | 01        |
| 19              | Hilbert       | Frank        | Edit Note               |       | 10 10012000     |             | 1528.45    |               |           |                        |                    |                           |            | <u> </u>  |
| 20              | Patrick       | Doyle        |                         | 811   | 08/25/1995      | 79840       | 3089.67    |               | Nom       |                        |                    | 谷金式壁口                     | コンボチャ      | 在一公平江     |
| 21              | Beth          | Sinclair     | Properties              | 328   | 11/16/1999      | 52180       | 5831.79    |               | Indille   | e=Lee                  |                    | 即迭し                       | レモリル       | 忠貝小生      |
| 22              | Igor          | Belchev      | 8590122491455345 0      | 00331 | 11/30/2002      | 58760       | 147.74     |               |           | _                      |                    | — –                       |            |           |
| 23              | Patricia      | Walters      | 8590127043771382 0      | 00340 | 10/25/1995      | 39180       | 9144.61    | エ             | 11        |                        |                    |                           |            |           |
| 24              | Bernd         | Mueller      | 8590129923638380 1      | 00010 | 09/06/1995      | 47250       | 1421.16    | $\sim$        | 0         |                        |                    |                           |            |           |
| 25              | Iris          | Shamus       | 8590123507612981 1      | 00023 | 09/26/1999      | 47380       | 9387.83    |               | ц.        |                        |                    |                           |            |           |
| 26              | Paul          | Perry        | 8590126391902275 1      | 00029 | 03/19/1995      | 46250       | 6670.83    |               |           |                        |                    |                           |            |           |
| 27              | Antonio       | Sanchez      | 8590122965563802 1      | 00046 | 05/26/1999      | 55340       | 7220.74    |               |           |                        |                    |                           |            |           |
| 28              | Jacqueline    | Miller       | 8590128618251512 1      | 00073 | 06/15/1995      | 67750       | 7084.07    |               |           |                        |                    |                           |            |           |
| 29              | John          | Gilbert      | 8590125323000756 1      | 00093 | 09/08/1998      | 35900       | 4783.03    |               |           |                        |                    |                           |            |           |
| 30              | Janet         | Gilley       | 8590128098022583 1      | 00125 | 07/02/1999      | 29950       | 6325.61    | <b>V</b>      |           |                        |                    |                           |            |           |
| 31              | Lars          | Andersson    | 8590126009071523 1      | 00130 | 02/18/1995      | 45370       | 6000.45    | •             |           |                        |                    |                           |            |           |
| 32              | Olga          | Roman        | 8590128742834790 1      | 00100 | - 10072074006   | 1 ROOM      | -7606 771  |               |           |                        |                    |                           |            |           |
| 33              | Elisa         | Sinciair     | 8590123888722712 1      | 002   | 20081114.       | ACL - ACL 9 |            |               |           |                        |                    |                           | -          | - • ×     |
| 34              | Charles       | Nasar        | 8590127928113525 2      | 000   |                 |             |            |               |           |                        |                    |                           |            |           |
| 35              | Angela        | Richie       | 8590128759193385 2      | 000   | File Edit       | Data Analyz | te Samplin | g Application | is Tools  | Server Windo           | v Help             |                           |            |           |
|                 | 00 00         |              |                         |       |                 |             |            |               |           |                        | 1                  |                           |            |           |
| Default_View    | SalaryBonus   |              |                         |       | 🚇 🕼 🌡           | 従 📃 📚       | 🖺   🏠      | •             | 🗹 🖪       | R 🖬 🕢                  | 🔬 🕌 🧕              | ) <u>%</u>   <del>'</del> | 1 🔁 🚣      | ABC **    |
|                 |               |              |                         | P     | roject Navigato | n < 🗖       | Welcome 🛏  | Employees     |           |                        |                    |                           |            |           |
|                 |               |              |                         |       |                 | 14.4.01     | ·····      |               | 1         |                        |                    |                           |            |           |

20081114.ACL 20081114 20081114 Employees Filter: Index: 창 😽 🎸 🎇 Last\_Name = "Lee ▼ (None) ▼ Bonus 2008 651.19 8922.35 Bonus 2008 NTD 21489.27 294437.55 Salary NTD 1262250 EmpNo 000100 Salary 38250 3 12 -000222 88420 2917860 << End of File >> • • ► ↓ ▷ Default\_View SalaryBonus Overview Log Employees ?/201 Global Filter: Last\_Name = "Lee"

| 0 20081114 ACL - AC     | CL 9         |                |                    |                      |                     |                |  |  |  |  |
|-------------------------|--------------|----------------|--------------------|----------------------|---------------------|----------------|--|--|--|--|
| Filo Edit Data          | Analyzo San  | opling Applica | tions Tools        | Convor Window        | Holp                |                |  |  |  |  |
|                         | Analyze San  | nping Applica  | uons roois         | Server window        | нер                 |                |  |  |  |  |
| ] 🚇 🖓 🦓 🖪               | ا 🐴 🍳        | § 🔳 ◀          |                    | R II 💿               | 🖌 🕌 🧶 🖪             | a   ¥ 🖬 🌺 🏜 '  |  |  |  |  |
| Project Navigator <     | Welcome      | 进 🎹 Employee   | es                 |                      |                     | 4 Þ 🗙          |  |  |  |  |
| □ 120081114.ACL Filter: |              |                |                    |                      |                     |                |  |  |  |  |
| The Employees           | 🗞 🔆 🎸        | 🕉 (Bonus_2008  | 3 / Salary >= 0.2) | AND (Salary >40000)  |                     | ▼ (None) ▼     |  |  |  |  |
|                         |              | EmpNo          | Salary             | Salary NTD           | Bonus 2008          | Bonus 2008 NTD |  |  |  |  |
|                         | 17           | 000284         | 40450              | 1334850              | 9386.46             | 309753.18      |  |  |  |  |
|                         | 25           | 100023         | 47380              | 1563540              | 9387.83             | 309798.39      |  |  |  |  |
|                         | 43           | 200341         | 40070              | 1322310              | 8770.09             | 289412.97      |  |  |  |  |
|                         | 57           | 200362         | 42747              | 1410651              | 9912.17             | 327101.61      |  |  |  |  |
|                         | 58           | 200365         | 45690              | 1507770              | 9489.57             | 313155.81      |  |  |  |  |
|                         | 93           | 400090         | 40910              | 1350030              | 7984.48             | 263487.84      |  |  |  |  |
|                         | 117          | 500140         | 46390              | 1530870              | 9755.50             | 321931.50      |  |  |  |  |
|                         | 193          | 800230         | 41500              | 1369500              | 8743.70             | 288542.10      |  |  |  |  |
|                         | 199          | 800305         | 49900              | 1646700              | 9889.22             | 326344.26      |  |  |  |  |
|                         |              | < End of File  | >>                 |                      |                     | -              |  |  |  |  |
|                         | •            |                |                    |                      |                     | <b>ب</b>       |  |  |  |  |
| Overview Log            | Default_View | SalaryBonus    |                    |                      |                     | 4 Þ            |  |  |  |  |
| Employees               | ?/201        | Glob           | al Filter: (Bonu   | s_2008 / Salary >= 0 | ).2) AND (Salary >4 | 0000)          |  |  |  |  |

| 🐌 20081114.ACL - AC | L 9          |                                                                                                    |                    |                        |                    |                | ×              |
|---------------------|--------------|----------------------------------------------------------------------------------------------------|--------------------|------------------------|--------------------|----------------|----------------|
| File Edit Data      | Analyze Sam  | pling Applica                                                                                                    | tions Tools        | Server Window          | Help               |                |                |
| 🕼 🕼 🕼 📰             | که 💫 🔇       | ) 🖬 📢                                                                                                    |                    | . 🛛 🖬 🚳                | 🔬 🕌 🧶 🙎            | - Y D 🕅 🗱      | <mark>3</mark> |
| Project Navigator < | 📄 Welcome 🗄  | 🖩 🎹 Employee                                                                                                    | es                 |                        |                    | 4              | ⊳×             |
| 20081114.ACL        |              | Filter:                                                                                                    | •                  |                        |                    | Index:         |                |
| The Employees       | 🗞 🐥 🎸        | 🟂  (Bonus_2008                                                                                                    | 3 / Salary >= 0.25 | ) OR (Salary >90000)   |                    | (None)         | -              |
|                     |              | EmpNo                                                                                                    | Salary             | Salary NTD             | Bonus 2008         | Bonus 2008 NTD | _              |
|                     | 49           | 200399                                                                                                    | 95070              | 3137310                | 3349.67            | 110539.11      | _ <b>_</b>     |
|                     | 50           | 200347                                                                                                    | 20470              | 675510                 | 9195.24            | 303442.92      |                |
|                     | 51           | 200348                                                                                                    | 26040              | 859320                 | 8517.91            | 281091.03      |                |
|                     | 53           | 200350                                                                                                    | 96150              | 3172950                | 5934.23            | 195829.59      |                |
|                     | 62           | 300025                                                                                                    | 31020              | 1023660                | 8915.75            | 294219.75      |                |
|                     | 67           | 300074                                                                                                    | 31600              | 1042800                | 8354.12            | 275685.96      |                |
|                     | 68           | 300082                                                                                                    | 27260              | 899580                 | 7891.86            | 260431.38      |                |
|                     | 77           | 300143                                                                                                    | 90080              | 2972640                | 8311.96            | 274294.68      | _              |
|                     | 79           | 300190                                                                                                    | 35160              | 1160280                | 8905.28            | 293874.24      |                |
|                     | 82           | 300203                                                                                                    | 30010              | 990330                 | 8393.77            | 276994.41      |                |
|                     | 90           | 400044                                                                                                    | 27400              | 904200                 | 7486.81            | 247064.73      | _              |
|                     | 92           | 400047                                                                                                    | 98840              | 3261720                | 8649.41            | 285430.53      | _              |
|                     | 98           | 400140                                                                                                    | 32250              | 1064250                | 8776.57            | 289626.81      |                |
|                     | 142          | 700042                                                                                                    | 31590              | 1042470                | 8126.00            | 268158.00      |                |
|                     | 169          | 800051                                                                                                    | 31590              | 1042470                | 8341.14            | 275257.62      |                |
|                     |              | Sector Sector | >>                 |                        |                    |                | •              |
|                     | 4            |                                                                                                    |                    |                        |                    |                | •              |
| Overview Log        | Default_View | SalaryBonus                                                                                                    |                    |                        |                    |                | 4 ک            |
| Employees           | ?/201        | Glob                                                                                                    | al Filter: (Bonu   | s_2008 / Salary > = 0. | 25) OR (Salary >90 | 000)           | 1              |
|                     |              |                                                                                                    |                    |                        |                    |                |                |

- 篩選的條件可以用「AND」
   及「OR」來進一步擴大,前
   者需前後條件都符合,後者
   則只需符合其中一個條件即
   可。
- 例如:左上圖是篩選條件「
  (Bonus\_2008/Salary>=0.2) AND
  (Salary>40000)」的執行結果
  ,共有9筆資料符合篩選條
  件。左下圖是篩選條件「
  (Bonus\_2008/Salary>= 0.25) OR
  (Salary>90000)」的執行結果
  ,共有15筆資料符合篩選條
  件。

資料驗證

- 轉成table前的原始資料,可能存在資料瑕疵現象。常見的資料瑕疵包含 資料列內某欄位有缺值(missing value)、某筆資料列包含雜訊內容(noisy data,例如:實際資料值與常態資料值差異過大)、資料值內容與其型態不 一致(inconsistency)等。ACL可對轉換後的table資料內容進行資料驗證 ,找出可能存在的資料瑕疵,以供使用者參考。
- 右圖是ACL 9範例 Sample Project.ACL - ACL 9 - • ×  $\bullet$ File Edit Data Analyze Sampling Applications Tools Server Window Help 專案中的BadFile TR TR TR 🚇 🔺 🕌 🧐 📨 😤 2 E 🔊  $\triangleleft$ G 🏲 Welcome 🔝 🎹 Badfile  $\triangleleft \triangleright \mathbf{x}$ table,以目視檢查 🖃 🛅 Sample Project.ACL Index: Filter E Scripts 📎 Ӿ 🛷 📆 [ ▼ (None) ▼ 可知其中有缺值及 🗄 🔄 Tables Extended Invoice Product Sale Order Ship Accounts Pavable Number Number Price Qty Qty Price 🗄 🧰 Accounts\_Receivable\_Audit 214233 080101018 0.50 42 42 20.99 Badfile 資料不一致現象。 214233 040225014 10.98 24 24 0.00 34 577.32 16.98 34 214234 214234 024195262 2 13.96 E Inventory\_Review 6.98 2 214234 080101018 0.46 2.79 6 🗄 🧰 Payroll\_Analysis 6 但某些瑕疵無法由 214235 424128932 3.85 28 28 107.80 Workspaces 214235 010155150 12 99 35 35 454 65 20 214235 14.98 20 299.60 8 214235 090501541 4.39 13.17 目視看出,需藉助 10 214236 210803760 6 99 20 0 139.80 11 214236 010311800 54.99 21 45 1,154.79 12 030321663 1 5 9 12 12 19.15 ACL的驗證功能。 13 214237 070104377 10.01 8 8 80 11 14 010155150 24 24 311.76 214237 13.99 15 214237 060102106 32.98 32.98 1 1 16 214238 090508191 4.94 60 60 296.53 17 214238 0 0241754 21.98 5 5 109.90 18 214238 0801誌 0 5 99 2 11.98 2 19 014239 040232194 1.50 3 4.50 20 340240664 38.98 214239 38.98 1 1 << End of File >> 4 Default View 4 Þ Overview Log Badfile 20 Records 國立屏東大學會計學系 周國華 20

| Sample Project ACL - ACL 9         File       Edit         Project ACL - ACL 9         Extract Data         Extract Data         Export To Other Application         Crystal Reports         Create Index         Relate Tables         Create Index         Relate Tables         Create Index         Relate Tables         Create Index         Report         Ctrl+R         Join Tables         Ctrl+R         Sort Records         Verify         Search         External Data         External Data         External Data         External Data         External Data         External Data         External Data         External Data         External Data         External Data         External Definition         Server         Table 214233         Definition         Server         Table 214238         Definition         Server         Table 214238         Definition         Server      < | Verify       Image: Control of the state of the state o | <ul> <li>按「Data」選單的「<br/>Verify」按鈕,出現「<br/>Verify」對話窗。</li> <li>按「Verify Fields」按鈕<br/>,出現「Selected Fields<br/>」對話窗。</li> </ul>                                                                                                    |
|----------------------------------------------------------------------------------------------------|----------------------------------------------------------------------------------------------------|----------------------------------------------------------------------------------------------------|
| 19         014239         040232194           20         1214239         340240664           <             Overview         Log            Default_View            Selected Fields         Selected Fields           Available Fields         Selected Fields                                                                                                    | Selected Fields  Available Fields  Name Title  Invoice Invoice;Number  OrderQty Order;Qty  Price Sale;Price                                                                                                    | Selected Fields       St     Categor       1     C       44     N       30     N         Add All     ShipQty                                                                                                    |
| Name     Title     St     Categor       Invoice     Invoice;Number     1     C       OrderQty     Order,Qty     44     N       Price     Sale;Price     30     N       Prodno     Product;Number     7     C       ShipQty     Ship,Qty     53     N       Total     Extended;Price     62     N                                                                                                    | Prodno Product;Number<br>ShipQty Ship;Qty<br>Total Extended;Price                                                                                                    | r     7     C       53     N       62     N       Edit       OK     Cancel                                                                                                    |
| From Table OK Cancel Hel                                                                                                    |                                                                                                    | rify       fain     More     Output       Verify Fields     Name     Title                                                                                                    |
| <ul> <li>任 'Selected Fields」到話</li> <li>,把所有欄位都列入驗</li> </ul>                                                                                                    | 窗中按「Add All」按型<br>證項目。按「OK」。                                                                                                    | 1 Invoice Invoice;Number 1 C<br>2 OrderQty OrderQty 44 N<br>3 Price Sale;Price 30 N<br>4 Prodno Product;Number 7 C<br>5 ShipQty Ship;Qty 53 N<br>6 Total Extended;Price 62 N<br>1 C<br>1 C<br>1 C<br>1 C<br>1 C<br>1 C<br>1 C<br>1 C |
| ● Verity」 封話 窗 内 所 有 ↑                                                                                                    | 喇亚与以区日線不。<br>國立屏東大學會計學系周國華                                                                                                    |                                                                                                    |

- 右下圖為已完成的BadFile檔案資料驗證報告。
- 共有五筆資料被檢查出可能有錯誤:
  - 第2筆資料的Total (顯示為Extended Price)欄位值及第10筆資料的ShipQty欄位值 不應該是0。
  - 第4筆資料的Price (顯示為Sale Price)欄位值6.98被認為有誤[原因不明?!]。
  - 第17、18筆資料
     的ProdNo (以
     Product Number顯
     示)欄位值內含空
     格、中文字,可
     能違反欄位格式
     規定。
- 上述驗證結果並未
   把缺值當成錯誤。

| Sample Project.ACL - ACL 9                                                                                                    |                                                                                                    |
|----------------------------------------------------------------------------------------------------|----------------------------------------------------------------------------------------------------|
| File Edit Data Analyze                                                                                                    | Sampling Applications Tools Server Window Help                                                                                               |
| 🦓 🖉 🦉 🖪 🗞 😩                                                                                                    | 🌗 🖪 🤜 📔 😰 🗔 😰 🛯 🍒 🕌 🧶 🔀   🏆 🖬 🕺 🏖 🏤                                                                                                    |
| Project Navigator <                                                                                                    | Welcome 🗮 📊 Badfile 📄 Verify 🗮 🛛 🗠 💈                                                                                                    |
| Sample Project.ACL  Sample_Project  Scripts  Accounts_Payable  Accounts_Receivab  Accounts_Receivab  Accoun | As of: 11/14/2008 20:36:31<br>Command: VERIFY FIELDS InvoiceNo OrderQty Price Prodno ShipQty Total ERRORLIMIT 10 TO SCREEN<br>Table: Badfile |
| Demo<br>Demo<br>Druentory_Review<br>Payroll_Analysis                                                                                                    | 20 20 20 20 20 20 20 20 42 41 44 52 45 43<br>Invalid field data encountered in record 2 (field Total)                                        |
|                                                                                                    | 20 20 20 20 20 20 20 20 20 36 2E 39 38 41                                                                                                    |
|                                                                                                    | Invalid field data encountered in record 4 (field Price)                                                                                     |
|                                                                                                    | 20 20 20 20 4E 4F 4E 45                                                                                                    |
|                                                                                                    | Invalid field data encountered in record 10 (field ShipQty)                                                                                  |
|                                                                                                    | 30 1A 30 32 34 31 37 35 34                                                                                                    |
|                                                                                                    | Invalid field data encountered in record 17 (field Prodno)                                                                                   |
|                                                                                                    | 30 38 30 31 C2 C4 02 30 20                                                                                                    |
|                                                                                                    | Invalid field data encountered in record 18 (field Prodno)                                                                                   |
|                                                                                                    | 5 data validity errors detected                                                                                                    |
| Overview Log                                                                                                    | Text                                                                                                    |
| adfilo                                                                                                    |                                                                                                    |

資料分析

- ACL 10在「Analyze」選單中提供多種資料分析工具,舉前10項說明如下 (1) Count Records...:計算資料筆數
- 按下「Count Records...」按鈕後,會出現「Count」對話窗(左下圖),可在「
   If...」窗格中輸入條件後按「確定」,或直接按「確定」。此時,table的畫面上
   並無異動,使用者需先將專案總覽「Overview」窗格切換至紀錄「Log」窗格
   ,選按「Count」指令紀錄,顯示區域即新增一個Count索引頁框。
- → 以ACL 9範例專案中的AR table為例,執行「Count Records…」後從Log開啟
   Count索引頁框,內容如右下圖。
   図 sample Project ACL-ACL9

|           | File Edit Data Analyze Sampling Applications Tools Server Window Help                                                                                                    |
|-----------|----------------------------------------------------------------------------------------------------|
| Count     | 🥝 🖉 🦉 🗔 📚 😩   🎸 🎞 🤜   🔓 🗹 🗔 🖓 💷 🔬   🚣 !                                                                                                    |
| Main More | Project Navigator < Welcome 🛃 🛄 Ar 📄 Count 😹                                                                                                    |
| H         | As of: 11/16/2008 22:45:41                                                                                                    |
|           | Image: Instructure     Image: Instructure       Image: Image: Imag |
|           |                                                                                                    |
|           | B→ □ 0 22:12:11 on 11/14/2008<br>B→ □ 0 22:44:43 on 11/16/2008                                                                                                    |
|           |                                                                                                    |
|           |                                                                                                    |
|           |                                                                                                    |
|           |                                                                                                    |
| 確定 取消 說明  | Ar 772 Records                                                                                                    |
|           | , , , , , , , , , , , , , , , , , , ,                                                                                                    |

- (2) Total Fields...:計算數值欄位總和
- 以前述AR table為例,按下「Total Fields...」按鈕後,會出現「Total」對話窗( 左下圖),右邊窗格中會出現數值欄位名稱(但尚未選定)。按「Total Fields...」 按鈕出現「Selected Fields」對話窗。選取要計算總和的數值欄位(AR只有一個 數值欄位Amount),按「OK」。此時「Total」對話窗內顯示已選取的數值欄位 ,按「確定」。顯示區域新增一個Total索引頁框,並指出「Amount」欄位的總 和為468,880.69。

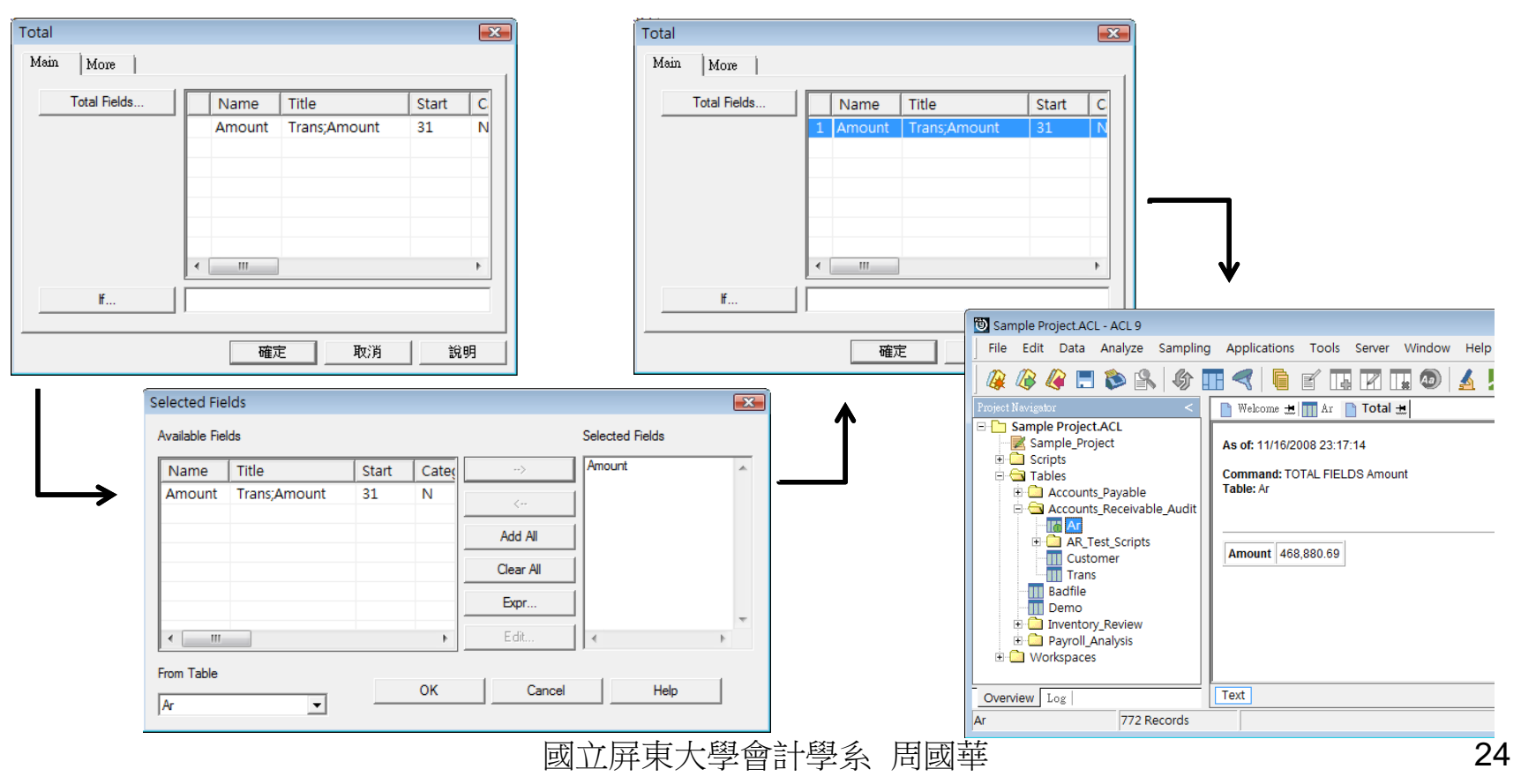

- (3) Statistics...:使用統計指令分析數值資料
- 以前述AR table為例,按下「Statistical」的「Statistics...」按鈕後,會出現「Statistics」對話窗(左下圖),右邊窗格中會出現欄位名稱(但尚未選定)。按「Statistics On...」按鈕出現「Selected Fields」對話窗。選取要統計驗證的數值欄位(本例選取Amount欄位),按「OK」。此時「Statistics」對話窗內顯示已選取的數值欄位,按「確定」。顯示區域新增一個Statistics索引頁框,其內呈現「Amount」欄位的全距、正負數的筆數及總和、最高及最低五筆數據等資料。

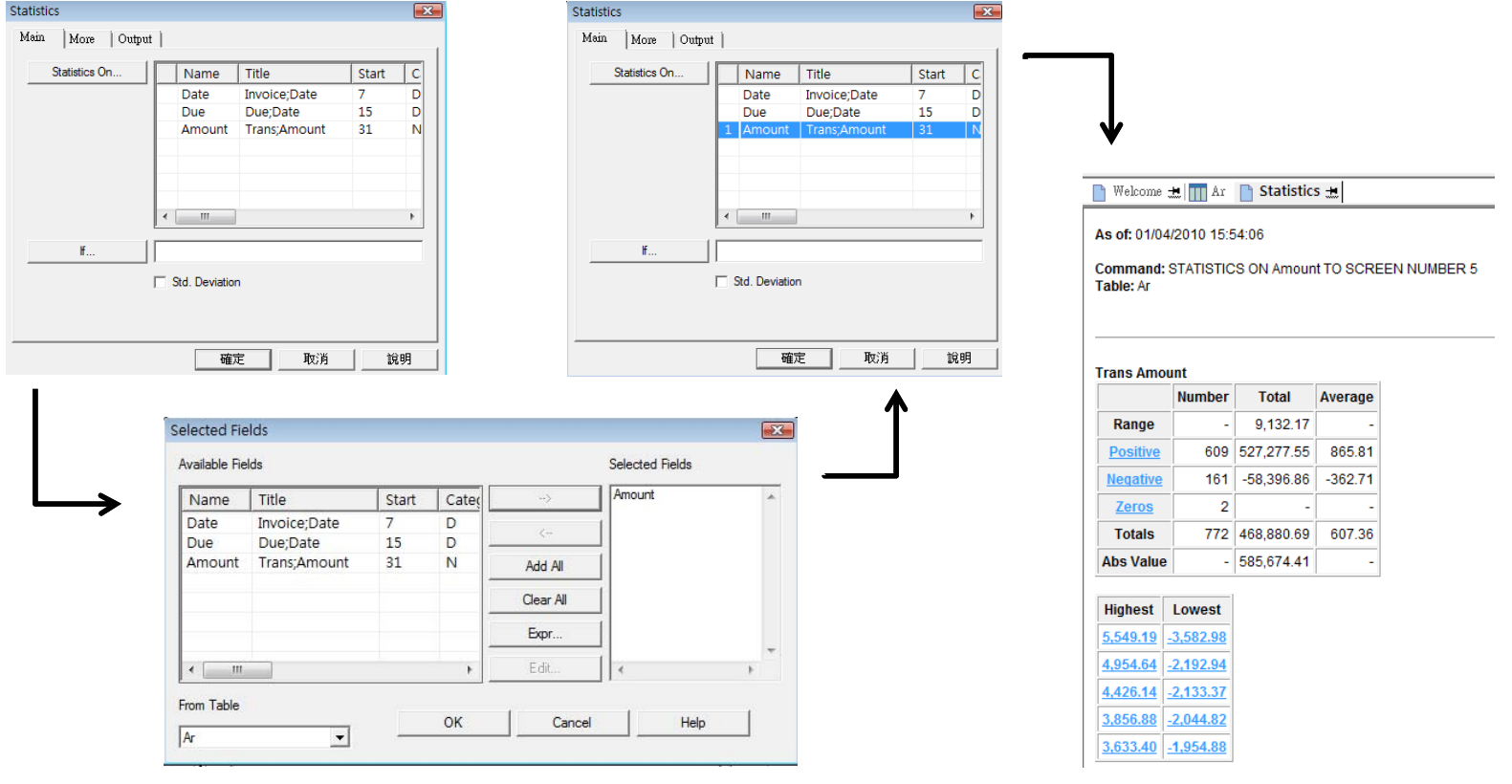

#### (4) Profile...: 使用剖析指令分析數值資料

 以前述AR table為例,按下「Statistical」的「Profile...」按鈕後,會出現「 Profile Fields」對話窗(左下圖),右邊窗格中會出現欄位名稱(但尚未選定)。按 「Profile Fields...」按鈕出現「Selected Fields」對話窗。選取要剖析的數值欄 位(本例僅有Amount欄位),按「OK」。此時「Profile Fields」對話窗內顯示 已選取的數值欄位,按「確定」。顯示區域新增一個Profile索引頁框,其內呈 現「Amount」欄位的總和、絕對值總和、最小及最大值等資料。

| Profile Fields                                                                                                    | Profile Fields                                                                         |                                        |
|----------------------------------------------------------------------------------------------------|----------------------------------------------------------------------------------------|----------------------------------------|
| Main More                                                                                                    | Main More                                                                              |                                        |
| Profile Fields Name Title Start C Amount Trans;Amount 31 N                                                                           | Profile Fields Name Title Start C Amount Trans;Amount 31 N                             |                                        |
| Ĭ<br>ॉ<br>「確定 取消 說明                                                                                                    | if     確定     取消     説明                                                                |                                        |
| Selected Fields                                                                                                    | 💌 🕅 Welcome 🗮 🕅 Ar                                                                     | Profile 进                              |
| Available Fields           Name         Title         Start         Categ           Amount         Trans;Amount         31         N | Selected Fields  Amount  Amount  As of: 01/05/2010 10:3  Command: PROFILE I  Table: Ar | 34:10<br>FIELDS Amount                 |
| < •                                                                                                    | Edit Field Name Tota                                                                   | I Value Absolute Value Minimum Maximum |
| From Table OK                                                                                                    | Cancel Help 468,                                                                       | 880.69 585,674.41 -3,582.98 5,549.19   |

- (5) Stratify...:使用分層指令分析數值資料
- 以前述AR table為例,按下「Stratify...」按鈕後,會出現「Stratify」對話窗(左下圖),其內會顯示擬分層的欄位(本例為Amount欄位,如可分層欄位有多個,可按「Stratify On...」按鈕做更改)、最小值、最大值及擬分層的數目(本例分為10個區間)。按「確定」。顯示區域新增一個Stratify索引頁框,其內呈現「Amount」欄位分成10個區間後,各區間的資料筆數、筆數所佔比例、區間值所佔比例及各區間的總值等資料。

| Stratify | (      |                 |       |     |                               |          | ×   |
|----------|--------|-----------------|-------|-----|-------------------------------|----------|-----|
| Main     | More   | Output          |       |     |                               |          |     |
|          |        | Stratify On     |       |     | Minimum                       | -3582.98 |     |
| Am       | iount  |                 |       | •   | Maximum                       | 5549.19  |     |
|          |        | Subtotal Fields |       |     | <ul> <li>Intervals</li> </ul> | 10       |     |
|          | Name   | Title           | Start | C.  | C Free                        |          | ^   |
|          | Amount | Trans;Amount    | 31    | Ν   |                               |          |     |
|          |        |                 |       |     |                               |          |     |
|          |        |                 |       | •   |                               |          | _   |
|          | Ľ      | 1               |       |     |                               | 1        | _   |
|          | π      |                 |       |     |                               |          | - 1 |
|          |        |                 |       | 取在日 | = Brit                        | 1        |     |
|          |        |                 |       | υŒΛ | - 42/8                        | ən       |     |

📄 Welcome 进 🥅 Ar 📄 Stratify 进

As of: 01/05/2010 10:41:13

Command: STRATIFY ON Amount INTERVALS 10 TO SCREEN Table: Ar

Minimum encountered was -3,582.98 Maximum encountered was 5,549.19

| Trans Amount                | Count | Percent of Count | Percent of Field | Trans Amount |
|-----------------------------|-------|------------------|------------------|--------------|
| -3,582.982,669.77           | 1     | 0.13%            | -0.76%           | -3,582.98    |
| <u>-2,669.761,756.55</u>    | 5     | 0.65%            | -2.15%           | -10,085.74   |
| <u>-1,756.54843.33</u>      | 18    | 2.33%            | -4.67%           | -21,877.18   |
| <u>-843.32 - 69.88</u>      | 190   | 24.61%           | -4.5%            | -21,092.73   |
| <u>69.89 - 983.10</u>       | 362   | 46.89%           | 42.9%            | 201,164.22   |
| <u>983.11 - 1,896.32</u>    | 149   | 19.3%            | 41.92%           | 196,557.17   |
| <u> 1,896.33 - 2,809.53</u> | 29    | 3.76%            | 13.59%           | 63,742.37    |
| <u>2,809.54 - 3,722.75</u>  | 14    | 1.81%            | 9.65%            | 45,268.71    |
| <u>3,722.76 - 4,635.97</u>  | 2     | 0.26%            | 1.77%            | 8,283.02     |
| <u>4,635.98 - 5,549.19</u>  | 2     | 0.26%            | 2.24%            | 10,503.83    |
| Totals                      | 772   | 100%             | 100%             | 468,880.69   |

#### (6) Classify...:使用分類指令分析文字資料

- 以範例專案中的Vendor table為例(該table共有50筆供應商資料),按下「 Classify...」按鈕後,會出現「Classify」對話窗(左下圖),本例從下拉式選單中 選取「Vendor\_State」做為分類欄位。按「確定」。顯示區域新增一個Stratify 索引頁框,其內呈現「Vendor\_State」欄位按美國各州州名簡稱分類後,各州 內供應商的家數及所佔比例。

| assify<br>Main   More   Output |                 |         |
|--------------------------------|-----------------|---------|
| Classify On                    | Subtotal Fields |         |
| Vendor_State                   | Name Title      | Start C |
|                                |                 |         |
|                                |                 |         |
|                                |                 |         |
|                                | •               |         |
| If                             |                 |         |
|                                |                 |         |
|                                |                 |         |
|                                | 確定 取消           |         |

#### 

#### As of: 01/05/2010 11:14:14

Command: CLASSIFY ON Vendor\_State TO SCREEN Table: Vendor

| Vendor State | Count | Percent of Count |
|--------------|-------|------------------|
| AL           | 4     | 8%               |
| AZ           | 1     | 2%               |
| <u>CA</u>    | 7     | 14%              |
| <u>CO</u>    | 2     | 4%               |
| <u>CT</u>    | 2     | 4%               |
| <u>DC</u>    | 2     | 4%               |
| <u>FL</u>    | 2     | 4%               |
| <u>AI</u>    | 2     | 4%               |
| ID           | 1     | 2%               |
| <u>IL</u>    | 2     | 4%               |
| LA           | 4     | 8%               |
| MI           | 2     | 4%               |
| MN           | 2     | 4%               |
| <u>NC</u>    | 1     | 2%               |
| NJ           | 1     | 2%               |
| <u>OK</u>    | 2     | 4%               |
| RI           | 1     | 2%               |
| TN           | 1     | 2%               |
| TX           | 6     | 12%              |

#### (7) Histogram...:使用直方圖指令分析資料

以前述Vendor table為例,按下「Histogram...」按鈕後,會出現「Histogram」對話窗(左下圖),本例從下拉式選單中選取「Vendor\_State」做為分類欄位。
 按「確定」。顯示區域新增一個Histogram索引頁框,其內以直方圖呈現「Vendor\_State」欄位按美國各州州名簡稱分類後,各州內供應商的家數。

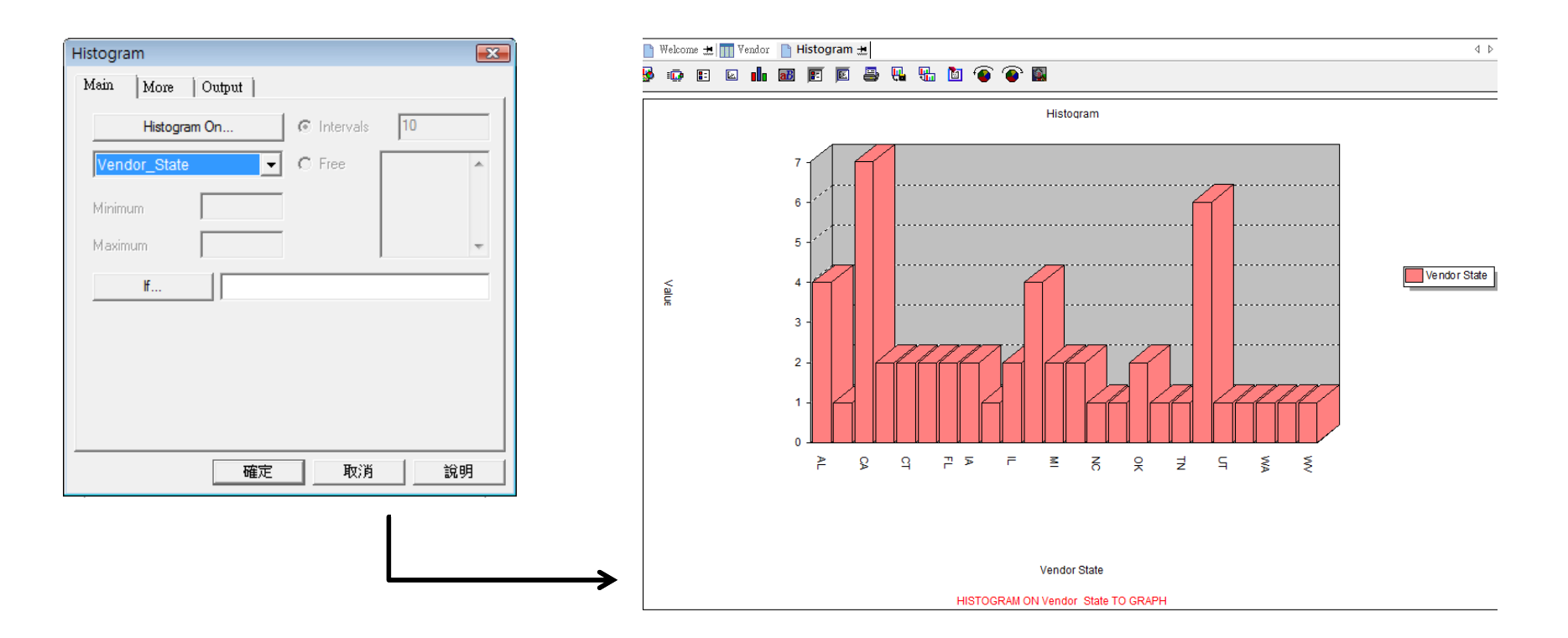

- (8) Age...:使用分齡指令進行帳齡分析
- 以前述AR table為例,按下「Age...」按鈕後,會出現「Age」對話窗(左下圖),從下拉式選單中選取要分析的欄位(本例選取帳款到期日Due),並設定Cutoff日期(本例設定為2000/10/1),然後選定要進行小計的欄位(本例為Amount)。按「確定」。顯示區域新增一個Age索引頁框,其內顯示以2000/10/1為準,共772筆帳款之帳齡資料,其中491筆帳款尚未逾期,有258筆帳款已逾期超過120天。

| Age                                       |                    | ×        | 📔 📄 Welcome             | 🟦 📊 Ar                 | 📄 Age ±                  |                  |                  |                              |
|-------------------------------------------|--------------------|----------|-------------------------|------------------------|--------------------------|------------------|------------------|------------------------------|
| Main More Output                          | Subtotal Fiel      | ds       | As of: 01/0<br>Command: | 5/2010 13:<br>AGE ON E | 10:00<br>ue CUTOFF 20001 | 001 INTERVAL 0,3 | 30,60,90,120,100 | 00 SUBTOTAL Amount TO SCREEN |
| Cutoff Date<br>十月 1,2000<br>Aging Periods | 1 Amount Trans;Amo | unt 31 N | Table: Ar               |                        |                          |                  |                  |                              |
| 0 A 30 60 90 120                          |                    |          | Minimum e<br>Maximum e  | ncountere<br>ncountere | l was -91<br>d was 274   |                  |                  | 1                            |
| 10000                                     |                    |          | Days                    | Count                  | Percent of Count         | Percent of Field | Trans Amount     |                              |
| ~                                         | ٠                  | Þ        | <u>&lt;0</u>            | 491                    | 63.6%                    | 52.94%           | 248,208.72       |                              |
| H                                         |                    |          | <u>0 - 29</u>           | 15                     | 1.94%                    | 0.66%            | 3,105.87         |                              |
|                                           |                    |          | <u> 30 - 59</u>         | 1                      | 0.13%                    | 0%               | 8.85             |                              |
|                                           | 確定                 | 反消 説明    | <u>60 - 89</u>          | 3                      | 0.39%                    | -0.01%           | -37.15           |                              |
|                                           |                    |          | <u>90 - 119</u>         | 4                      | 0.52%                    | 0%               | -12.23           |                              |
|                                           |                    |          | <u>120 - 10,0</u>       | <u>00</u> 258          | 33.42%                   | 46.41%           | 217,606.63       |                              |
|                                           |                    |          | Totals                  | 772                    | 100%                     | 100%             | 468,880.69       |                              |

- (9) Summarize...:使用彙總指令分析資料
- Summarize指令的功能類似Classify,差別在於Summarize並無資料總筆數上限的限制,但分析資料前必須先做排序;Classify可直接對未經排序的資料做分析,但可分析的資料總筆數上限為五萬筆。
- 以前述AR table為例,按下「Summarize...」按鈕後,會出現「Summarize」 對話窗(左下圖),在「Summarize On..」下方選擇要彙總的欄位(本例選取客戶 編號No),然後選定要進行小計的欄位(本例為Amount),並確認左下方的「 Presort」已勾選。切換至Output頁框,選擇輸出至File,檔案型態為ACL Table ,檔名為Customer No。按「確定」。顯示區域新增一個Customer\_No索引頁 框,其內顯示按客戶編號排序的交易金額及筆數。

| Summariza 💽                                     |                                       |                  | Filter:      |             |
|-------------------------------------------------|---------------------------------------|------------------|--------------|-------------|
| Summarze .                                      |                                       | 🗞 💥 🎸 🐺          |              |             |
| Main More Output                                |                                       | UUUU <b>30</b> * |              |             |
|                                                 |                                       |                  | Cust         | Frans COUNT |
| Summarize On Subtotal Fields                    |                                       |                  | Number Ar    | nount       |
|                                                 |                                       | 1                | 051593 1,11  | 5.71 2      |
| Name Title Start A Name Title Start C           |                                       | 2                | 056016       | 0.00 4      |
| 1 No Cust;Number 1 = 1 Amount Trans;Amount 31 N |                                       | 3                | 065003 95,89 | 1.01 115    |
| Date Invoice;Date 7                             | Summarize                             | 4                | 081559 1,77  | 79.07 1     |
| Due Due;Date 15 👻                               |                                       | 5                | 090398 63    | 34.38 2     |
| < >                                             | Main More Output                      | 6                | 097627 1,30  | )1.83 1     |
|                                                 | -                                     | 7                | 113236 68    | 31.93 1     |
| Other Fields                                    |                                       | 8                | 176437 12,80 | 05.12 18    |
|                                                 | C Screen C Print                      | 9                | 202028 1,74  | 1.14 4      |
| Name Title Start 🔺                              | C Graph 🙃 File                        | 10               | 207275 3,67  | 8.68 3      |
| No Cust;Number 1 =                              |                                       | 11               | 222006 6,44  | 6.50 10     |
| Date Invoice:Date 7                             | As                                    | 12               | 230575       | 2.94 7      |
| Due Due:Date 15                                 | File Type ACL Table 💌                 | 13               | 231494 1,51  | 8.91 1      |
|                                                 | N. Costanza Ma                        | 14               | 241370 82    | 22.08 1     |
|                                                 | Name Customer No                      | 15               | 242605 1,53  | 37.05 2     |
| Presont If                                      |                                       | 16               | 250402 60    | 1.60 2      |
|                                                 |                                       | 17               | 258024 1,11  | 4.25 2      |
|                                                 | C Optional                            | 18               | 262001 44,31 | 9.60 101    |
| 確定 取消 說明                                        | Header                                | 19               | 264629 48    | 9.20 4      |
|                                                 |                                       | 20               | 269267       | 0.00 1      |
|                                                 | Footer                                | 21               | 277097       | 0.00 2      |
| 1                                               | · · · · · · · · · · · · · · · · · · · | 22               | 284354 1,29  | 96.71 1     |
|                                                 |                                       | 23               | 297397 14,69 | 1.12 18     |
|                                                 |                                       | 24               | 301037 78    | 37.65 2     |
|                                                 |                                       | 25               | 329169 60    | 08.90 1     |
|                                                 |                                       | 26               | 359310 60    | 00.98 1     |
|                                                 | 0億元 現分月 記明                            | 2/               | 376005 14,53 | 37.22 30    |
|                                                 |                                       | 28               | 419449       | 0.00 2      |
|                                                 |                                       | 29               | 444413 1,45  | 9.54 2      |
|                                                 | 国大日本上的人士的人 田田芊                        | 30               | 463451 33    | 35.55 1     |
|                                                 | 欧儿併果天学曾訂学糸 周欧砦                        | 31               | 4/8004 1,23  | 35.92 3     |
|                                                 |                                       | 32               | 501657 22,93 | 19.52 52    |
|                                                 |                                       | 33               | 503458 4/    | 5.73 1      |

#### (10) Cross-tabulate...:使用交叉列表指令分析資料

以前述AR table為例,按下「Cross-tabulate...」按鈕後,會出現「Cross-tabulate」對話窗(左下圖),本例選取客戶編號(No)為列標題、交易類型(Type)為欄標題,並設定Amount為要進行小計的欄位。設定存檔為AR\_Cross\_Table。按「確定」。顯示區域新增一個AR\_Cross\_Table索引頁框,其內顯示按客戶編號呈現的不同交易類型之AR金額。

| Cross-tabulate       |                                  |          |                       |         |          |           |           |         |
|----------------------|----------------------------------|----------|-----------------------|---------|----------|-----------|-----------|---------|
| Main   More   Output | 1                                |          |                       |         |          |           |           |         |
| Rows                 | Columns                          |          |                       |         |          |           |           |         |
|                      |                                  |          |                       |         |          |           |           |         |
| Name Title Start C   | Type 🗾                           |          |                       |         |          |           |           |         |
| 1 No Cust;Number 1 C | 01111511                         |          |                       |         |          |           |           |         |
| Ref Ref;No 23 C      | Subtotal Fields                  |          | Welsome - TOP Cross ] | Table   |          |           |           |         |
| Type Trans;Type 29 C |                                  |          |                       | lable   |          |           |           |         |
|                      | Name Title Start C               |          | Filter:               |         |          |           |           |         |
|                      | 1 Amount   Trans;Amount   31   N |          | > 关 🛷 🐇 📃             |         |          |           |           |         |
|                      |                                  | 0        | 1 4 4 400 1           |         |          |           |           |         |
|                      |                                  |          | Cust                  | Amount  | Amount   | Amount    | Amount    | Amount  |
|                      |                                  |          | Number                | lype    | Type     | lype      | lype      | lype    |
|                      |                                  | •        | 051502                | AA      | 72.40    | 1100 11   | PM        | 0.00    |
|                      |                                  | 2        | 051593                | 0.00    | -73.40   | 1807.66   | -1807.66  | 0.00    |
| Cross-tabulate       |                                  | 3        | 065003                | 0.00    | -685.59  | 105020.57 | -8443.97  | 0.00    |
|                      |                                  | 4        | 081559                | 0.00    | 0.00     | 1779.07   | 0.00      | 0.00    |
| Main More            | Output                           | 5        | 090398                | 0.00    | 0.00     | 634.38    | 0.00      | 0.00    |
| < III                |                                  | 6        | 097627                | 0.00    | 0.00     | 1301.83   | 0.00      | 0.00    |
| To                   |                                  | 7        | 113236                | 0.00    | 0.00     | 681.93    | 0.00      | 0.00    |
| K C Screen           | C Print                          | 8        | 176437                | 0.00    | -241.49  | 14825.62  | -1779.01  | 0.00    |
|                      |                                  | 9        | 202028                | 0.00    | -26.60   | 1767.74   | 0.00      | 0.00    |
| Graph                | (• Hie                           | 10       | 0 207275              | 0.00    | 0.00     | 3678.68   | 0.00      | 0.00    |
|                      |                                  | 11       | 1 222006              | 0.00    | -88.57   | 5995.10   | 539.97    | 0.00    |
| As                   |                                  | 12       | 2 230575              | 0.00    | -48.80   | 291.79    | 0.00      | -240.05 |
| File Type            | ACL Table                        | 13       | 3 231494              | 0.00    | 0.00     | 1518.91   | 0.00      | 0.00    |
|                      |                                  | 14       | 4 241370              | 0.00    | 0.00     | 822.08    | 0.00      | 0.00    |
| Name                 | AR_Cross_Table                   | 15       | 5 242605              | 0.00    | 0.00     | 1537.05   | 0.00      | 0.00    |
|                      |                                  | 16       | 6 250402              | 0.00    | 0.00     | 601.60    | 0.00      | 0.00    |
| Local                |                                  | 17       | 7 258024              | 0.00    | 0.00     | 1114.25   | 0.00      | 0.00    |
|                      |                                  | 18       | 8 262001              | 0.00    | -1091.33 | 57130.52  | -11719.59 | 0.00    |
| - Optional           |                                  | 19       | 9 264629              | 0.00    | 0.00     | 489.20    | 0.00      | 0.00    |
| Header               |                                  | 20       | 0 269267              | 0.00    | 0.00     | 0.00      | 0.00      | 0.00    |
|                      |                                  | 2        | 1 2//09/              | 0.00    | 0.00     | 461.08    | -461.08   | 0.00    |
| Easter               |                                  | 22       | 284354                | 0.00    | 0.00     | 1295.71   | 0.00      | 0.00    |
|                      |                                  | 2.       | 297397                | 0.00    | -293.01  | 14964.73  | 0.00      | 0.00    |
| -                    |                                  | 24       | 5 220160              | -033.08 | 0.00     | 1321.24   | 0.00      | 0.00    |
|                      |                                  | 23       | 5 29109               | 0.00    | 0.00     | 600.90    | 0.00      | 0.00    |
|                      |                                  | 20       | 7 376005              | 0.00    | -52.84   | 15896 32  | -1306.26  | 0.00    |
|                      |                                  | 20       | 8 419449              | 0.00    | -32.04   | 1468.61   | -1468.61  | 0.00    |
|                      |                                  | 20       | 9 444443              | 0.00    | 0.00     | 1459.54   | 0.00      | 0.00    |
|                      |                                  | 30       | 0 463451              | 0.00    | 0.00     | 335.55    | 0.00      | 0.00    |
|                      |                                  | 3        | 1 478604              | 0.00    | 0.00     | 1235.92   | 0.00      | 0.00    |
|                      | 確定                               | 取消 說明 3/ | 2 501657              | 0.00    | -634.56  | 33900.48  | -10326.40 | 0.00    |
|                      |                                  | 33       | 3 503458              | 0.00    | 0.00     | 475.73    | 0.00      | 0.00    |

# ACDA 及 JCCP 證照

- ACDA (ACL Certified Data Analyst, ACL稽核分析師):是ACL公司 針對ACL軟體的應用能力所舉辦的認證考試,考試內容分為筆試及上 機測試兩部分,均以英文出題、英文作答:
  - 筆試:時間三小時,考試內容包含ACL應用概念及實作技術。大多數考題設計為題組型態,題型則為填充題及簡答題。
  - 上機測試:時間三小時,考題為一家虛擬公司的查核專案。內容
     包含資料匯入、驗證、分析一直到最後完成查核報表的製作。
- JCCP (Jacksoft Certified CATTs Practitioner,電腦稽核軟體應用師)
   :是ACL台灣代理商傑克公司主辦的ACL軟體應用認證考試,考試內容含選擇題(佔60分)及實例操作題(佔40分),考試時間120分鐘,及格標準為70分。